文档编号

GJKFDX-XFYH-XZSSDYX-001

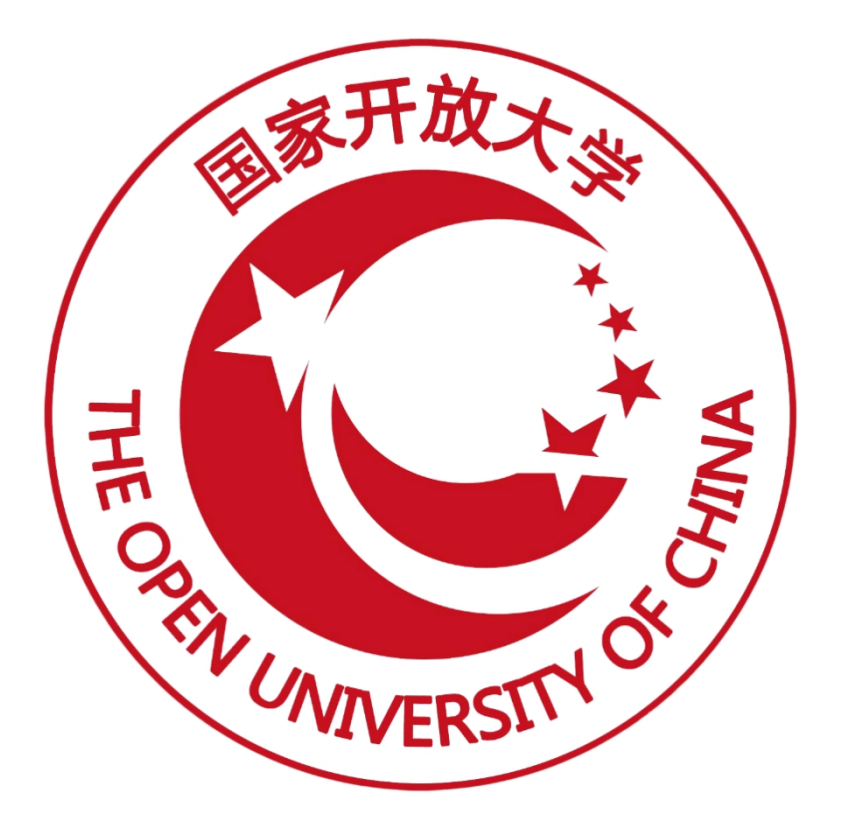

# 1+x 职业技能等级证书信息管理服务平台 (试点院校)操作手册

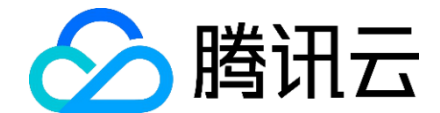

腾讯云计算(北京)有限责任公司

2021年09月编

| 版本号   | 日期         | 章节号 | 简单描述     | 修订者 |
|-------|------------|-----|----------|-----|
| 1.0   | 2021/9/26  | 无   | 创建初始版本。  |     |
| 1.1   | 2021/9/27  |     |          |     |
| 1.2   | 2021/9/29  |     |          |     |
| 1.3   | 2021/10/15 |     |          |     |
| 1.3.1 | 2021/10/25 | 4.3 | 新增证书试点申报 | 姚坤  |
|       |            |     |          |     |
|       |            |     |          |     |
|       |            |     |          |     |
|       |            |     |          |     |
|       |            |     |          |     |
|       |            |     |          |     |

# 修订记录

## 目录

| 目录                         |
|----------------------------|
| 1. 业务平台登录1                 |
| <ol> <li>2. 机构官理</li></ol> |
|                            |
| 2.2. 风忌阮仪旨埕                |
| 3.1. 职业技能等级标准5             |
| 3.2. 考核站点建设标准6             |
| 4. 证书管理7                   |
| 4.1. 证书信息管理7               |
| 4.2. 证书发放管理8               |
| 5. 考务管理14                  |
| 5. 1. 考试组织流程介绍14           |
| 5. 2. 详细操作流程               |
| 5. 2. 1. 考试科目15            |
| 5. 2. 2. 考试计划16            |
| 5. 2. 3. 考生管理17            |
| 5. 2. 4. 考核站点21            |
| 5. 2. 5. 考场管理25            |
| 5. 2. 6. 报考管理              |
| 5. 2. 7. 缴费管理              |
| 5. 2. 8. 排考管理              |
| 5. 2. 9. 科目成绩43            |
| 5. 2. 10. 考证结果44           |
| 5. 2. 11.监考人员              |
| 6. 周报管理51                  |
| 6.1. 提交周报51                |
| 7. 教师管理                    |
| /.1. 教帅管埋                  |

### 1. 业务平台登录

### ● 登录

打开试点院校业务平台登录页面,输入试点院校管理员的账号密码登录即可

|                  | 🔀 职业技能等级   | <b>极证书信息管理服务平台</b> |                     |                                                        |        |         |
|------------------|------------|--------------------|---------------------|--------------------------------------------------------|--------|---------|
|                  | 首页         | 工作动态 机构造象          | 证书信息                | 在线咨询                                                   | 关于我们   |         |
|                  |            | ● 中华人民共            | +和国教育部              |                                                        |        |         |
|                  | 4          |                    |                     | 或工作                                                    |        |         |
|                  | 15         | 又展职业教育             | ,风机西                | 杉八生                                                    |        | inner   |
| and and a second |            | 至 <b>刀以赴</b>       | 助刀梦想                |                                                        |        | - Alter |
| - April A        | the second |                    |                     | a su                                                   |        |         |
|                  |            |                    |                     |                                                        |        |         |
|                  |            | Inter              |                     | <ul> <li>() 综合业务管理平台</li> <li>() 教育行政部门以禁平台</li> </ul> | >      |         |
|                  |            | 职业教育国家学分银行         |                     | 周 培训评价组织业务平台                                           | 2 >    |         |
|                  |            |                    |                     |                                                        | *      |         |
|                  |            | Mandox Per         | 11                  | 学生个人空间平台                                               | >      |         |
|                  | ARA dudz   |                    |                     |                                                        |        |         |
|                  |            |                    |                     |                                                        |        |         |
|                  |            |                    |                     |                                                        |        |         |
|                  |            | 🚾 职业技能等约           | 级证书信息管理服务平台         | 台                                                      |        |         |
|                  |            | -15                | e e                 | 试点院校登录                                                 |        |         |
|                  |            |                    | 排输入账号               |                                                        |        |         |
|                  | 1          | 试点院校用户             | 请输入密码               |                                                        |        |         |
|                  |            |                    | 请输入验证码              | 9 Q 6 7<br>看不满, 换一部                                    | )<br>K |         |
|                  | л Т        |                    |                     | 立即登录                                                   |        |         |
|                  |            |                    |                     | 志记在第                                                   |        |         |
|                  |            |                    |                     |                                                        |        |         |
|                  |            |                    |                     |                                                        |        |         |
|                  |            | 网站ICP备案号           | : 京ICP留05064925号-15 |                                                        |        |         |

### 2. 机构管理

### 2.1. 培训评价组织管理

试点院校可查看已参与试点证书所对应的培训评价组织信息列表、批量导出培训评价组织信息。

| 机构管理     | 标准管理 证书管理  | 考务管理    周报管理 | 协作组管理   |                  | . 💮 ·     |
|----------|------------|--------------|---------|------------------|-----------|
| ☆ 培训评价组织 | 管理 ×       |              |         |                  | $\sim$    |
| 机构代码     | 游输入机构代码    | 机构名称 请输入机构名称 |         | Q 董              | 向 2 重置    |
| 2# 8 Erf | 1 3 已停用 () |              |         |                  | 批量导出机构信息  |
| 序号       | 机构代码       | 机构名称         | 已试点证书数量 | 机构状态             | 操作        |
| □ 1      | 125        | 达内教育 - X     | 3       | 已启用              | 查看        |
|          |            |              |         | 共1条 < 1 > 前往 1 页 | 10条/页 🗸 😋 |
|          |            |              |         |                  |           |
|          |            |              |         |                  |           |
|          |            |              |         |                  |           |
|          |            |              |         |                  |           |
|          |            |              |         |                  |           |
|          |            |              |         |                  |           |
|          |            |              |         |                  |           |
|          |            |              |         |                  |           |
|          |            |              |         |                  |           |

### ● 查看培训评价组织详情

点击列表右侧的"查看"按钮,可以查看培训评价组织详细信息及已试点的 证书信息。

|   |                                                                                                    |                                                                                                    |                                                                                                    |                                                                                                    |                                                                                                    |                                                                                                    |                                                                                                    |                                                                                                    |                                                                                                    |                                                                                                    | •                                                                                           |   |
|---|----------------------------------------------------------------------------------------------------|----------------------------------------------------------------------------------------------------|----------------------------------------------------------------------------------------------------|----------------------------------------------------------------------------------------------------|----------------------------------------------------------------------------------------------------|----------------------------------------------------------------------------------------------------|----------------------------------------------------------------------------------------------------|----------------------------------------------------------------------------------------------------|----------------------------------------------------------------------------------------------------|----------------------------------------------------------------------------------------------------|---------------------------------------------------------------------------------------------|---|
|   | ○ 培训评价组织                                                                                                    | R體理 ×                                                                                                    |                                                                                                    |                                                                                                    |                                                                                                    |                                                                                                    |                                                                                                    |                                                                                                    |                                                                                                    |                                                                                                    | ~                                                                                           | - |
|   | 机构代码                                                                                                    | 请输入机器                                                                                                    | 諸部训评价组织信息                                                                                                    | ā.                                                                                                    |                                                                                                    |                                                                                                    |                                                                                                    | Ω×                                                                                                    |                                                                                                    | Q mi                                                                                                    |                                                                                             |   |
| - | -                                                                                                    | <b>ال</b>                                                                                                    | 构信息 已试点的证                                                                                                    | 书信息                                                                                                    |                                                                                                    |                                                                                                    |                                                                                                    |                                                                                                    |                                                                                                    |                                                                                                    |                                                                                             |   |
|   | ED C BAR                                                                                                    |                                                                                                    | 机构基本信息                                                                                                    |                                                                                                    |                                                                                                    |                                                                                                    |                                                                                                    |                                                                                                    | 10+                                                                                                 | nie X                                                                                                    | HEAD WATER POINTS                                                                           |   |
|   | 1                                                                                                    |                                                                                                    |                                                                                                    |                                                                                                    |                                                                                                    |                                                                                                    |                                                                                                    |                                                                                                    | E                                                                                                   | 8 <b>A</b>                                                                                                    | 」<br>第日-<br>宣告                                                                              |   |
|   |                                                                                                    |                                                                                                    | 机构名称:                                                                                                    | 达内教育 - X                                                                                                    |                                                                                                    | 机构代码:                                                                                                    | 125                                                                                                    |                                                                                                    | 1条 〈 1 〉                                                                                            | 前往 1 页                                                                                                    | 10条/页 🗸 🖸                                                                                   |   |
|   |                                                                                                    |                                                                                                    | 统一社会信用代码:                                                                                                    | 9111010874230                                                                                                    | 02641                                                                                                    | 企业网址:                                                                                                    |                                                                                                    |                                                                                                    |                                                                                                    |                                                                                                    |                                                                                             |   |
|   |                                                                                                    |                                                                                                    | 详细地址:                                                                                                    | 北京市北京市东城                                                                                                    | 起123456789                                                                                                    |                                                                                                    |                                                                                                    |                                                                                                    |                                                                                                    |                                                                                                    |                                                                                             |   |
| 2 |                                                                                                    |                                                                                                    | 机构简介:                                                                                                    | 简介                                                                                                    |                                                                                                    |                                                                                                    |                                                                                                    |                                                                                                    |                                                                                                    |                                                                                                    |                                                                                             |   |
|   |                                                                                                    |                                                                                                    | No. 22 1 Amon                                                                                                    |                                                                                                    |                                                                                                    |                                                                                                    |                                                                                                    |                                                                                                    |                                                                                                    |                                                                                                    |                                                                                             |   |
|   |                                                                                                    |                                                                                                    | 状态入信息                                                                                                    |                                                                                                    |                                                                                                    |                                                                                                    |                                                                                                    |                                                                                                    |                                                                                                    |                                                                                                    |                                                                                             |   |
|   |                                                                                                    |                                                                                                    | 联系人姓名:                                                                                                    | 小哈哈                                                                                                    |                                                                                                    | 联系人手机号:                                                                                                    | 18366130511                                                                                                    |                                                                                                    |                                                                                                    |                                                                                                    |                                                                                             |   |
|   |                                                                                                    |                                                                                                    | 联系人邮箱:                                                                                                    | 111@123.com                                                                                                    |                                                                                                    |                                                                                                    |                                                                                                    |                                                                                                    |                                                                                                    |                                                                                                    |                                                                                             |   |
|   |                                                                                                    |                                                                                                    |                                                                                                    |                                                                                                    |                                                                                                    |                                                                                                    |                                                                                                    | 关闭                                                                                                    |                                                                                                    |                                                                                                    |                                                                                             |   |
|   |                                                                                                    |                                                                                                    |                                                                                                    |                                                                                                    |                                                                                                    |                                                                                                    |                                                                                                    |                                                                                                    |                                                                                                    |                                                                                                    |                                                                                             |   |
|   |                                                                                                    |                                                                                                    |                                                                                                    |                                                                                                    |                                                                                                    |                                                                                                    |                                                                                                    |                                                                                                    |                                                                                                    |                                                                                                    |                                                                                             |   |
|   | 机构管理                                                                                                    | 标准管理                                                                                                    | 证书管理                                                                                                    | 考务管理                                                                                                    | 周报管理                                                                                                    | 协作组管理                                                                                                    |                                                                                                    |                                                                                                    |                                                                                                    |                                                                                                    | ۲                                                                                           | - |
|   | 机构管理                                                                                                    | 标准管理<br>管理 ×                                                                                                    | 证书管理                                                                                                    | 考务管理                                                                                                    | 周报管理                                                                                                    | 协作组管理                                                                                                    |                                                                                                    |                                                                                                    |                                                                                                    |                                                                                                    | •                                                                                           | - |
| 6 | 机构管理                                                                                                    | 标准管理<br>管理 ×                                                                                                    | 证书管理<br>培训评价组织信息                                                                                                    | 考务管理                                                                                                    | 目。  周报管理                                                                                                    | 协作组管理                                                                                                    | -                                                                                                    | □×                                                                                                    |                                                                                                    | 0 #                                                                                                    |                                                                                             | - |
| 0 | 机物管理<br>                                                                                                    | 标准管理<br>管理 ×<br>请给入机;<br>机;                                                                                                    | 证书管理<br>培训评价组织信息<br>9倍息 已试点的还                                                                                                    | 考务管理                                                                                                    | 周报管理                                                                                                    | 协作组管理                                                                                                    | -                                                                                                    | ∷×                                                                                                    |                                                                                                    | Q mi                                                                                                    |                                                                                             | • |
|   | 机构管理<br>・ 培训肝价组织<br>・ 机构代码 ( )<br>全部 ③ ( こ名用                                                                                                    | 标准管理<br>管理 ×<br>新输入机(<br>10)                                                                                                    |                                                                                                    | 考务管理<br>*<br>*<br>*<br>*<br>*<br>*<br>*<br>*<br>*<br>*                                                                                                    |                                                                                                    | 协作组管理                                                                                                    | 0 <b>1</b> 10                                                                                                    |                                                                                                    |                                                                                                    | Q mi                                                                                                    |                                                                                             | - |
|   | <ul> <li>初時苦理</li> <li>1990千分担気</li> <li>1990千分担気</li> <li>1990千分担気</li> <li>1990千分担気</li> <li>1990千分担気</li> <li>1990千分担気</li> </ul>                                                                                                    | 标注管理<br>管理 ×<br>新絵入机<br>■ ● ■ ■ ■ ■ ■                                                                                                    | 证书管理<br>培训评价组织信息<br>等信息 已试想的证<br>证书名称 声输入                                                                                           | 考务管理<br>* * * * * * * * * * * * * * * * * * *                                                                                                     | 単数管理<br>延士等数<br>前法将至                                                                                                    | 协作组管理<br>彩带级 <b>、</b>                                                                                                    | Q 直接                                                                                                    | 0×<br>D EE                                                                                                    | 814                                                                                                 | Q fil                                                                                                    |                                                                                             | • |
|   | りいう言葉<br>1 編900千が月日日<br>1 編900千が月日日<br>1 日<br>1 日<br>1 日<br>1 日<br>1 日<br>1 日<br>1 日<br>1                                                                                                    | 标注管理<br>管理 ×<br>請除入収<br>■<br>■<br>■<br>■<br>■<br>■<br>■<br>■<br>■<br>■<br>■<br>■<br>■                                                                                                    | 证书管理<br>培训师学价组织信息<br>\$<br>\$<br>\$<br>\$<br>\$<br>\$<br>\$<br>\$<br>\$<br>\$<br>\$<br>\$<br>\$<br>\$<br>\$<br>\$<br>\$<br>\$<br>\$ | 考务管理<br>*<br>*<br>*<br>*<br>*<br>*<br>*<br>*                                                                                                    | 2 周設管理                                                                                                    | b/f 印管理<br>は等度 ><br>計名称                                                                                                    | C 直向<br>正书等员                                                                                                    | X C                                                                                                    | ana<br>B                                                                                            | C mi                                                                                                    | ●<br>●<br>●<br>●<br>●<br>●<br>●<br>●<br>●<br>●<br>●<br>●<br>●<br>●<br>●<br>●<br>●<br>●<br>● | - |
|   | <ul> <li>机构管理</li> <li>地間子の用所</li> <li>む場代路</li> <li>む場代路</li> <li>主部</li> <li>2</li> <li>3</li> </ul>                                                                                                    | 标准管理<br>管理 ×<br>新始入机<br>10<br>1<br>1<br>2                                                                                                    | 証书管理<br>培訓IPF/住民信息<br>等価量 日式市的研<br>証书名称 第60人<br>9<br>4<br>4<br>4<br>4<br>4                                                          | 考务管理<br>*<br>*<br>*<br>*<br>*<br>*<br>*<br>*<br>*<br>*                                                                                                    | 2 10000000<br>20140000<br>20140000<br>20140000<br>20140000<br>20140000<br>20140000<br>20140000<br>20140000<br>20140000<br>20140000<br>20140000<br>201400000<br>201400000<br>201400000<br>201400000<br>201400000<br>201400000<br>201400000<br>20140000<br>20140000<br>20140000<br>20140000<br>20140000<br>20140000<br>20140000<br>20140000<br>20140000<br>20140000<br>20140000<br>20140000<br>20140000<br>20140000<br>20140000<br>20140000<br>20140000<br>20140000<br>20140000<br>20140000000000                                                                                                    | 协作包管理                                                                                                    | C 吉岡<br>正社等级<br>初級<br>中級                                                                                                | C × C ×                                                                                                    |                                                                                                    | C 11:                                                                                                    |                                                                                             |   |
|   | 北内市田田     「日本市市田田     日本市     日本市     日本     日本                                                                                                    | あが出営理<br>業理 ×<br>調整入明<br>まで「<br>1<br>2<br>3                                                                                                    | は子谷管理<br>出す谷管理<br>出すの学行 年424 年8年<br>学術集 日式の約2年<br>近年名名称 単純な入<br>ま<br>4<br>4<br>4<br>4<br>4<br>4<br>4<br>4                           | 考务管理<br>5<br>5<br>5<br>5<br>5<br>5<br>5<br>5<br>5<br>5<br>5<br>5<br>5                                                                                                    | <ul> <li></li></ul>                                                                                                    | 协作印管理                                                                                                    | C 直向<br>证书等级<br>初级<br>中级<br>高级                                                                                          | C X C                                                                                                    | 110<br>8<br>9<br>8<br>9                                                                             | 412<br>60<br>60<br>60<br>60<br>60<br>60<br>60<br>7<br>7<br>7<br>7<br>7                                                                                                    |                                                                                             |   |
|   | UUARSINE<br>> HANNEFORMERT<br>= ULARHERT<br>= MAR<br>= 1<br>= 2<br>= 3                                                                                                    | 52世世史<br>11日 ×<br>11日 ×<br>11日 1<br>11日 11日 | は子管理<br>培训学行社织信息<br>学術集 日はdose<br>年名称 別の入<br>ま<br>4<br>4<br>4<br>4<br>4<br>4<br>4<br>4<br>4<br>4<br>4<br>4<br>4                     | 考察管理<br>* 特徴意<br>近十時名称<br>20000001<br>10000002<br>20000003<br>30000003                                                                                                    | <ul> <li>         及約25399         <ul> <li>                   のはのないの             </li> <li>                   のはのないの                  </li> <li>                   のはのないの                  </li> <li>                   のはのないの                  </li> <li>                   のはのないの                  </li> <li>                   のはのないの                      </li> <li></li></ul></li></ul>                                                                                                    | 协作電管理 特殊型 > #5名称 - 単名称 - 単名称 - ■ ■ ■ = ■ = = = = = = = = = = = = = =                                                                                                    | Q 首词<br>证书等级<br>初级<br>中级<br>高级<br>称任 1 页 109                                                                            |                                                                                                    | ala<br>e<br>e<br>3 % < 1 >                                                                          | (二 五日<br>(水な)<br>(水の)<br>(水の)<br>(水の)<br>(水の)<br>(水の)<br>(水の)<br>(水の)<br>(水の                                                                                                    |                                                                                             |   |
| - | UNSISH<br>ANNEHRIER<br>ANNERS<br>SUBJECT<br>CONT<br>CONT<br>CONT<br>CONT<br>CONT<br>CONT<br>CONT<br>CO                                                                                                    | 65世年1<br>11日 ×<br>11日 ×<br>11日<br>11日<br>11日<br>11日<br>11日<br>11日<br>11日<br>11日<br>11日<br>11                                                                                                    | は一分容明                                                                                                    | 本今谷田<br>本<br>本<br>本<br>本<br>本<br>本<br>本<br>本<br>本<br>本<br>本<br>本<br>二<br>本<br>本<br>、<br>二<br>、<br>、<br>、<br>、<br>、<br>、<br>、<br>、<br>、<br>、<br>、<br>、<br>、                                                                                                    | <ul> <li>(1)(2)(2)(2)(2)(2)(2)(2)(2)(2)(2)(2)(2)(2)</li></ul>                                                                                                    | 协作工管理 H型版 → H型版 → <p< td=""><td>C 音調<br/>证书等数<br/>初级<br/>中级<br/>高级<br/>和社 1 页 109</td><td>× : :<br/>・ 三重重<br/>・ 二<br/>・ 二<br/>・ 二<br/>・ 二<br/>・ 二<br/>・ 二<br/>・ 二<br/>・</td><td>uu<br/>9<br/>9<br/>9<br/>9<br/>9<br/>8<br/>9<br/>8<br/>9<br/>8<br/>8<br/>8<br/>8<br/>8<br/>8<br/>8<br/>8<br/>8<br/>8</td><td></td><td></td><td></td></p<> | C 音調<br>证书等数<br>初级<br>中级<br>高级<br>和社 1 页 109                                                                            | × : :<br>・ 三重重<br>・ 二<br>・ 二<br>・ 二<br>・ 二<br>・ 二<br>・ 二<br>・ 二<br>・                                                                                                    | uu<br>9<br>9<br>9<br>9<br>9<br>8<br>9<br>8<br>9<br>8<br>8<br>8<br>8<br>8<br>8<br>8<br>8<br>8<br>8   |                                                                                                    |                                                                                             |   |
|   | UNATES           IMUTES           IMUTES           IM                                                                                                    | 5万世世現<br>11日 ×<br>11日 ×<br>11<br>×<br>11日 ×<br>11<br>×<br>11                                                                                                    | にすきませ<br>は))114/0448/信約<br>今頃意 日式の495年<br>近年名称 990入<br>5 日<br>4<br>4<br>4<br>4<br>4<br>4<br>4<br>4<br>4<br>4<br>4<br>4<br>4         | 考考管理<br>参考管理<br>参信意<br>証书論号<br>20000001<br>20000002<br>20000003<br>2000003<br>2000003<br>2000003<br>2000003<br>2000003<br>200003<br>20003<br>20003<br>20005<br>20005<br>20005<br>20005<br>20005<br>20005<br>20005<br>20005<br>20005<br>20005<br>20005<br>20005<br>2005<br>2005 | <ul> <li>(1)</li> <li>(1)</li></ul>                                                                         | 协作包営理 (特徴 ▼) (特徴 ▼) (特徴 ▼) (特徴 ▼) (特徴 ▼) (日本) (日本) (                                                                                                    | C 倉田<br>征书等数<br>初级<br>中级<br>高级<br>和注 1 页 109                                                                            | × (:)<br>三重重 ○<br>三重重 ○<br>三重重 ○<br>三重重 ○<br>三重重 ○<br>三重重 ○<br>三重重 ○<br>三重重 ○<br>三<br>三重 ○<br>三<br>三<br>三<br>三<br>三<br>三<br>三<br>三<br>三<br>三<br>三<br>三<br>三                                                                                                    | 449<br>9<br>9<br>9<br>9<br>9<br>9<br>9<br>9<br>9<br>9<br>9<br>9<br>9<br>9<br>9<br>9<br>9<br>9       | α το<br>(C το<br>(C το)<br>(C το<br>(C το<br>(C το<br>(C το<br>(C το<br>(C το<br>(C το)<br>(C το<br>(C το)<br>(C το)<br>(C το<br>(C το)<br>(C το<br>(C το)<br>(C το<br>(C το)<br>(C το<br>(C το)<br>(C το)<br>(C το<br>(C το)<br>(C το)<br>(C τ))<br>(C τ))<br>(C τ))<br>( |                                                                                             |   |
|   |                                                                                                    | 57/21日<br>3日 4<br>3日 4<br>3日 4<br>3日 4<br>3日 4<br>3日 4<br>3日 4<br>3日                                                                                                    |                                                                                                    | 参考管理<br>教信息<br>証书名称<br>2.1336号<br>2.000001<br>2.0000002<br>3.0000003<br>3.0000003<br>3.0000003<br>3.0000003<br>3.0000003<br>3.000003<br>3.00003<br>3.00003<br>3.000000<br>3.000000<br>3.0000000<br>3.0000000<br>3.000000000<br>3.00000000<br>3.0000000000                                                                                                    | <ul> <li>(1)</li> <li>(1)</li></ul>                                                                         | 协作口管理 14%要 → 14%要 → 14%要 → 14%要 → 14%要 → 14%要 → 14%要 → 14%要 → 14%要 → 14% → 14% → <p14% p="" →<=""> <p14% p="" →<=""> 14% →&lt;</p14%></p14%>                                                                                                    | C 直向<br>证书等级<br>初级<br>中级<br>高级<br>称注 1 页 109                                                                            |                                                                                                    | 144<br>12<br>12<br>13<br>12<br>12<br>12<br>12<br>12<br>12<br>12<br>12<br>12<br>12<br>12<br>12<br>12 | C 194                                                                                                    |                                                                                             |   |
|   | UNACIENT<br>MINIFACIONAL<br>CONTRACTOR<br>MINIFACIÓN<br>MINIFACIÓN<br>MINIFICIÓN<br>MINIFICIÓN<br>MINIFICIÓN<br>MINIFICIÓN                                                                                                    |                                                                                                    | は子智慧<br>培训内学が住住は信息<br>9億章 目は市的正<br>単本名称 単い入<br>3 第<br>4<br>4<br>4<br>4<br>4                                                         | - 考示管理<br>-<br>-<br>-<br>-<br>-<br>-<br>-<br>-<br>-<br>-                                                                                                    | <ul> <li>(1)</li> <li>(1)</li></ul>                                                                         | 协作电管理 中型型 > 中型型 > 中型 > 中型 > <                                                                                                    | 〇 西湖<br>延祥等级<br>初段<br>中段<br>高级<br>和社 1 页 109                                                                            | C × C<br>□ 重度<br>○ 単度<br>× C<br>× 用                                                                                                    | 104<br>104<br>105<br>105<br>105<br>105<br>105<br>105<br>105<br>105<br>105<br>105                    | C 11                                                                                                    |                                                                                             |   |
| : | UNSTERN<br>MARKENER<br>ADMICA<br>ADMICA |                                                                                                    | は千谷世界<br>出山川学行 住住を信め<br>等価章 已成本的至<br>で<br>本名称<br>第160人<br>4<br>4<br>4<br>4<br>4<br>4<br>4<br>4                                      | 本会管理<br>日本<br>日本<br>日本<br>日本<br>日本<br>日本<br>日本<br>日本<br>日本<br>日本<br>日本<br>日本<br>日本                                                                                                    | <ul> <li>(正十等级)</li> <li>(正十等级)</li></ul> | 协作出管理 杜母振 ✓ #\$\$# #\$\$# #\$\$# #\$\$# #\$\$# #\$\$# ##\$# ##\$# ##\$# ##\$# ##\$# ##\$# ##\$# ##\$# ##\$# ##\$# ##\$# ##\$# ##\$# ##\$# ##\$# #### #### #### #### #### ##### ##################################                                                                                                    | C 書詞<br>证书等数<br>印度<br>中级<br>高级 税注 1 页 109                                                                               |                                                                                                    | 1014<br>E<br>2<br>3 8 < 1 2                                                                         | (二) 許可<br>(水の)<br>(水の)<br>(水の)<br>(水の)<br>(水の)<br>(水の)<br>(水の)<br>(水の)                                                                                                    |                                                                                             |   |
|   | UUSTER<br>1 4900-70-0051<br>400-70-0051<br>200-70-00<br>1 1<br>200-70<br>3 3                                                                                                    | 9199170<br>1771<br>1771<br>1774<br>1774<br>1774<br>1774<br>1774<br>1                                                                                                    | 正                                                                                                    | 本今谷理                                                                                                    | 日は20日本                                                                                                    | b/中口管理 b/中口管理 b/中口 b/中口 b/中口 b/中口 b/中口 b/中口 b/中口 b/中口 b/中口 b/中口 b/中口 b/中口 b/中口 b/中口 b/中口 b/中口 b/中口 b/中口 b/中口 b/中口 b/中口 b/中口 b/中口 b/中口 b/中口 b/中口 b/中口 b/中口 b/中口 b/中口 b/中口 b/中口 b/中口 b/中口 b/中口 b/中口 b/中口 b/中口 b/中口 b/中口 b/中口 b/中口 b/中口 b/中口 b/中口 b/中口 b/中口 b/中口 b/中口 b/中口 b/中口 b/b b/b b/b b/b b/b b/b b/b b/b b/b b/b b/b b/b b/b b/b b/b b/b b/b b/b b/b b/b b/b b/b b/b b/b b/b b/b b/b b/b b/b b/b b/b b/b b/b b/b b/b b/b b/b b/b b/b b/b b/b b/b b/b b/b b/b b/b <                                                                                                    | <ul> <li>合数</li> <li>近秋等数</li> <li>初段</li> <li>中級</li> <li>南段</li> <li>朝柱</li> <li>1</li> <li>双</li> <li>109</li> </ul> | <ul> <li>※</li> <li>※</li> <li>● 重度 ●</li> <li>● 重度 ●</li> <li>● ■</li> <li>● ■</li> <li>●</li></ul> | HH<br>9<br>9<br>9<br>9<br>8<br>9<br>8<br>8<br>8<br>8<br>8<br>8<br>8<br>8<br>8<br>8<br>8<br>8<br>8   |                                                                                                    |                                                                                             |   |

#### ● 批量导出培训评价组织信息

勾选数据,点击"批量导出培训评价组织信息"按钮,可导出培训评价组织信息列表 Excel 表格到本地,若未选择数据则默认导出全部数据。

|                                         |                        |                          |             |                |              |         |          | <b>(</b> ) - |
|-----------------------------------------|------------------------|--------------------------|-------------|----------------|--------------|---------|----------|--------------|
| ○ 培训评价组织                                | 只管理 ×                  |                          |             |                |              |         |          | ~            |
| 机构代码                                    |                        | 批量导出机构信息                 |             |                | El ×         |         | Q #      | 前の重置         |
| 2# <b>()</b> 2#                         | R 0 8## 0              | 您选中了1条数据<br>注:您可以点击导出按钮, | 批星导出这些数据    |                |              |         |          | 化量导出机构信息     |
| 「「「」」「「」」「」」「」」「「」」」「「」」」「「」」」「」」「」」「」」 | 机构代码                   | 注:为了确保数据安全               | ,请用您绑定的尾号为( | 0001的手机号获取验证码, | 进行身份验证       |         | 机构状态     | 操作           |
| <b>2</b> 1                              | 125                    | 请输入验证码                   |             | 获取输进           | <del>щ</del> |         | ERA      | 直音           |
|                                         |                        |                          |             | 立即导出           | 取消           | 共1条 < 1 | → 前往 1 页 | 10条/页 🗸 😋    |
|                                         |                        |                          |             |                |              |         |          |              |
|                                         |                        |                          |             |                |              |         |          |              |
|                                         |                        |                          |             |                |              |         |          |              |
|                                         |                        |                          |             |                |              |         |          |              |
|                                         |                        |                          |             |                |              |         |          |              |
|                                         |                        |                          |             |                |              |         |          |              |
| C29 -                                   | ©, fx                  |                          |             |                |              |         |          |              |
| 1 A                                     | B <u>C</u><br>培训评价组织数据 | D E                      | F G H       | JK             | L M N O      | P Q R   | S T U    | V W X - W    |

| -4 | A    | в        | C       | D    | E | P P | G | н | J | K | L | M | N | 0 | P | Q | R | S | 1 | U | V | W | х - |     |
|----|------|----------|---------|------|---|-----|---|---|---|---|---|---|---|---|---|---|---|---|---|---|---|---|-----|-----|
| 1  |      | 培训评价     | 祖织数据    |      |   |     |   |   |   |   |   |   |   |   |   |   |   |   |   |   |   |   |     | 1 = |
| 2  | 机构代码 | 机构名称     | 已试点证书数量 | 机构状态 |   |     |   |   |   |   |   |   |   |   |   |   |   |   |   |   |   |   |     | 13  |
| 3  | 125  | 达内教育 - X | 3       | 注册宾威 |   |     |   |   |   |   |   |   |   |   |   |   |   |   |   |   |   |   |     | 0   |
| 4  |      |          |         |      |   |     |   |   |   |   |   |   |   |   |   |   |   |   |   |   |   |   |     |     |
| 5  |      |          |         |      |   |     |   |   |   |   |   |   |   |   |   |   |   |   |   |   |   |   |     | 2   |
| 6  |      |          |         |      |   |     |   |   |   |   |   |   |   |   |   |   |   |   |   |   |   |   |     |     |
| 7  |      |          |         |      |   |     |   |   |   |   |   |   |   |   |   |   |   |   |   |   |   |   |     |     |
| 8  |      |          |         |      |   |     |   |   |   |   |   |   |   |   |   |   |   |   |   |   |   |   |     |     |
| 9  |      |          |         |      |   |     |   |   |   |   |   |   |   |   |   |   |   |   |   |   |   |   |     |     |
| 10 |      |          |         |      |   |     |   |   |   |   |   |   |   |   |   |   |   |   |   |   |   |   |     |     |
| 11 |      |          |         |      |   |     |   |   |   |   |   |   |   |   |   |   |   |   |   |   |   |   |     |     |
| 12 |      |          |         |      |   |     |   |   |   |   |   |   |   |   |   |   |   |   |   |   |   |   |     |     |
| 13 |      |          |         |      |   |     |   |   |   |   |   |   |   |   |   |   |   |   |   |   |   |   |     |     |
|    |      |          |         |      |   |     |   |   |   |   |   |   |   |   |   |   |   |   |   |   |   |   |     |     |

### 2.2. 试点院校管理

试点院校对自身院校进行查看或修改信息。

| 國 试点院校业务系统 | 机构管理  | 标准管理 证      | 日常理 考务管理 | 周报管理   | 教师管理 系统管理 |           |             |            |
|------------|-------|-------------|----------|--------|-----------|-----------|-------------|------------|
| 晶 培训评价组织管理 |       | L ×         |          |        |           |           |             | ~          |
| 武成院校管理     | 院校代码  | 请输入院校代码     | 院校名称 181 | 认院校名称  | 院校屬性 请选择院 | 校園性       | の重要         | 履开 ~       |
|            | 1 Cer | 日 日 日 伊 用 🗿 |          |        |           |           | 税           | 里导出就校信息    |
|            | 序号    | 院校代码        |          | 院校名称   | 院校属性      | 院校类型      | 院校状态        | 操作         |
|            | 0.1   | 4111010009  |          | 北方工业大学 | 试点晚校机构    | 本科        | 注册完成        | 查查 编辑      |
|            |       |             |          |        |           | 共1条 < 1 > | 前往 1 页 10条/ | <u>م</u> ۲ |
|            |       |             |          |        |           |           |             |            |
|            |       |             |          |        |           |           |             |            |
| <          |       |             |          |        |           |           |             |            |
|            |       |             |          |        |           |           |             |            |
|            |       |             |          |        |           |           |             |            |
|            |       |             |          |        |           |           |             |            |
|            |       |             |          |        |           |           |             |            |
|            |       |             |          |        |           |           |             |            |
|            |       |             |          |        |           |           |             |            |

### ● 查看院校详情

点击列表右侧的"查看"按钮,可以查看院校详细信息及试点证书负责人信息。

| 國 试点院校业务系统 | 机构管理标      | 准管理 证书管理  | 里 考务管理             | 周报管理                  | 教师管理    | 系统管理                   |                   |           |            | 🌍 ·            |
|------------|------------|-----------|--------------------|-----------------------|---------|------------------------|-------------------|-----------|------------|----------------|
| 晶 培训评价组织管理 | ○ 试想院校管理 × |           |                    |                       |         |                        |                   |           |            |                |
| 山 试点院校管理   | 院校代码 计输入机  | 查看院校信息    |                    |                       |         |                        | D×                |           |            | 展开 ~           |
|            |            |           |                    | 院校信息 证书负责             | 人信息     |                        |                   |           |            | -th Thuman and |
|            |            | 院校基本信息    |                    |                       |         |                        |                   | 10.1H //U | E LATE A   | IR AL          |
|            | 1          |           |                    |                       |         |                        |                   | 中职        | 注册完成       | 查看 编辑          |
|            |            | 院校名称:     | 北方工业大学             |                       | 院校类型:   | 中駅                     |                   | 1条 ( 1 )  | 前往 1 页 10条 | /∰ ∨ B         |
|            |            | 统一社会信用代码: | 1211000040086596XB |                       | 院校代码:   | 4111010009             |                   |           |            |                |
|            |            | 主管单位:     | 北京教育委员会 - X        |                       | 院校属性:   | 试点院校机构                 |                   |           |            |                |
|            |            | 院校网址:     |                    |                       |         |                        |                   |           |            |                |
|            |            | 详细地址:     | 北东市北东市石景山区晋元白      | :路5号                  |         |                        |                   |           |            |                |
|            |            | 腕校LOGO:   |                    |                       |         |                        |                   |           |            |                |
|            |            | 院校部介:     | 北方工业大学是一所以工为主      | E、文理兼融,具有学士、硕         | 士、博士培养原 | I次和高水平棒 <u>争</u> 球运动员指 | 日收资格的多科性高等        |           |            |                |
|            |            |           | 学府,具有硕士研究生免试剂      | ■荐资格,是教育部"卓越 <u>工</u> | 程师教育培养" | 院校。学校由中央与北京7           | <b>市共建,以北京市管理</b> |           |            |                |
|            |            |           |                    |                       |         |                        | 关闭                |           |            |                |

#### ● 编辑院校信息

点击列表右侧的"编辑"按钮,可以编辑院校信息及上传电子签章。

| Ment Refut(MELX-TEAR PROVE |                                       |                                                                                                    |                                                                                                    |                                                                                                    |                                                                                                    |                                      |                                                                                                    | <b>W</b> .                      |
|----------------------------|---------------------------------------|----------------------------------------------------------------------------------------------------|----------------------------------------------------------------------------------------------------|----------------------------------------------------------------------------------------------------|----------------------------------------------------------------------------------------------------|--------------------------------------|----------------------------------------------------------------------------------------------------|---------------------------------|
| 品 培训评价组织管理                 | ○ 160月死校管理 ×                          |                                                                                                    |                                                                                                    |                                                                                                    |                                                                                                    |                                      |                                                                                                    |                                 |
| 武点院校管理                     | 晚校代码 请输                               | 編輯院校信息                                                                                                    |                                                                                                    |                                                                                                    | □×                                                                                                    |                                      |                                                                                                    | ₩ ~                             |
|                            | 25 1 Bell 0                           | 院校基本信息                                                                                                    |                                                                                                    |                                                                                                    |                                                                                                    |                                      | 2.23                                                                                                    | USER-CELLER                     |
|                            | 原号                                    | 院校类型:                                                                                                    | 中眼                                                                                                    | 脑校名称: :                                                                                                    | 比方工业大学                                                                                                    | 被樂型                                  | 服役机器                                                                                                    | ill ft:                         |
|                            | 0.1                                   | * **                                                                                                    | 121100004000650699                                                                                                    | PARTS.                                                                                                    | 111010008                                                                                                    | 中肥                                   | 注册完成 1                                                                                                    | 19 1612                         |
|                            |                                       | M TIMANTON.                                                                                                    | 12110004000059088                                                                                                    | BUDGTURJ.                                                                                                    | 11010009                                                                                                    | 18 < 1 >                             | 前在 1 页 10条/页                                                                                                    |                                 |
|                            |                                       | 主管单位:                                                                                                    | 北宗教育委员会 - X                                                                                                    | 院校属性: 1                                                                                                    | CORRECT/49                                                                                                    |                                      |                                                                                                    |                                 |
|                            |                                       | 脑校网址:                                                                                                    | 请输入阶校网址                                                                                                    |                                                                                                    |                                                                                                    |                                      |                                                                                                    |                                 |
| <                          |                                       | * 詳細地址:                                                                                                    | 北京市 ~                                                                                                    | 北京市                                                                                                    | ~ 石栗山区 ~                                                                                                    |                                      |                                                                                                    |                                 |
|                            |                                       |                                                                                                    | 晋元庄路5号                                                                                                    |                                                                                                    |                                                                                                    |                                      |                                                                                                    |                                 |
|                            |                                       | * 腕枝LOGO:                                                                                                    |                                                                                                    |                                                                                                    |                                                                                                    |                                      |                                                                                                    |                                 |
|                            |                                       |                                                                                                    | 注: 请上侍尺寸为100*100的jpg或png的                                                                                                    | 滴滴logo图片                                                                                                    |                                                                                                    |                                      |                                                                                                    |                                 |
|                            |                                       |                                                                                                    |                                                                                                    |                                                                                                    | QZz Rom                                                                                                    |                                      |                                                                                                    |                                 |
|                            |                                       |                                                                                                    |                                                                                                    |                                                                                                    | 1007                                                                                                    |                                      |                                                                                                    |                                 |
| 100 计占定均小条系统               | 机构物理                                  | 超进物理 过去的                                                                                                    | 神 北左竹神                                                                                                    | 15316390710 AD-0709710                                                                                                    | 彩绘管理                                                                                                    |                                      |                                                                                                    | <b>A</b> .                      |
|                            |                                       |                                                                                                    | æ 3778æ -                                                                                                    |                                                                                                    | 17900×2                                                                                                    |                                      |                                                                                                    |                                 |
| 品 培训评价组织管理                 |                                       | 编辑院校信息                                                                                                    |                                                                                                    |                                                                                                    |                                                                                                    |                                      |                                                                                                    |                                 |
|                            | 院校代码 計論                               | A link                                                                                                    |                                                                                                    |                                                                                                    |                                                                                                    |                                      |                                                                                                    | <del>И</del> ~                  |
|                            |                                       |                                                                                                    | 注: 请上传尺寸为100*100的.jpg或.png的                                                                                                    | 南海logo图片                                                                                                    |                                                                                                    |                                      |                                                                                                    |                                 |
|                            | 25 1 BGH 1                            | 10 院校随介:                                                                                                    | 注:请上传尺寸为100°100的jpg或.png的<br>简介11                                                                                                | 電道logo型H                                                                                                    |                                                                                                    |                                      | 此服守                                                                                                    | 助校信息                            |
|                            | 22 () Can ()                          | <b>院校前</b> 介:                                                                                                    | 注: 请上侍尺寸为100°100的,jpg咸.png的<br>简介11                                                                                              | 南湖logo园叶                                                                                                    | 4/200                                                                                                    | 校关型                                  | 8.977<br>Reference                                                                                                    | 1993时代信息<br>操作                  |
|                            | 全部 (1) 日6月 (1<br>一 成号<br>一 1          | Receipt:                                                                                                    | 注: 请上帝尺寸为100*100秒jpg或png的<br>第分11                                                                                                | 周期logo更片                                                                                                    | 4/100                                                                                                    | 校类型本科                                | RANS<br>RANS<br>DEFR s                                                                                                    |                                 |
|                            | 1 1 1 1 1 1 1 1 1 1 1 1 1 1 1 1 1 1 1 | <b>以成的介:</b>                                                                                                    | 達: 道上特代サカ100°1008);jeg都.peg的                                                                                                    | व्य≆०००                                                                                                    | 47300                                                                                                    | <b>校天室</b><br>本科<br>1条 < 1 >         | <u>展開</u>                                                                                                    |                                 |
|                            | 257 () 269 ()<br>95<br>1              | RABBOT                                                                                                    | <ul> <li>道上優大力100°1008)(mp都,propt)</li> <li>商介11</li> <li>丁第</li> </ul>                                                          | * BCHARIX:                                                                                                    | 4720                                                                                                    | <b>成果型</b><br>本紙<br>1条 (C <b>1</b> > | 11日<br>11日<br>11日<br>11日<br>11日<br>11日<br>11日<br>11日                                                                                                    |                                 |
|                            | 25 (1)<br>                            | RAGERY:<br>REGARDS<br>REGARDS<br>REGARDS<br>REGARDS                                                                                                    | <ol> <li>建2時代1510010003jegiflemp80</li> <li>第分11</li> <li>丁厚</li> <li>5時役4.cc</li> </ol>                                         | * 806.Aduk:                                                                                                    | 4750<br>18814455555                                                                                                    | 秋天型<br>本品<br>1条 ← <b>1</b> >         | にはなれる<br>三級用 3<br>和任 1 月 10条/月                                                                                                    | iakt/GB<br>Hft<br>Na ana<br>∑ C |
| 4                          | 25 0 200 1                            | RAEDB27:<br>1 REALARE<br>・ REALARE<br>・ REALARE<br>1 上中の子玄章                                                                                                    | <ol> <li>第2条で15/07/1000(jettlempt)</li> <li>第2条で15/07/1000(jettlempt)</li> <li>第2条で11</li> <li>37編</li> <li>59番(gacc)</li> </ol> | * BYSEJANIS:                                                                                                    | 4,950<br>18814455555 253                                                                                                    | 12#2<br>#8<br>1⊕ < <b>1</b> ≥        | 日日17日<br>日本17日 5<br>日日月 5<br>日日 5 月 10日/月                                                                                                    |                                 |
| ¢                          | 279 289 1<br>6 89<br>0 1              | RHSB97:<br>1 RKK人供用<br>・ RKK人供用<br>・ RKK人共和日<br>1 上中心子在第                                                                                                    | 12: #2:#R717510010003jay#Exempts                                                                                                 | * B(B(A,4))3:                                                                                                    | 4/100<br>18814455555 <b>25%</b>                                                                                                    | 855<br>85<br>15 2 2 2                | 日本 日本 日本 日本 日本 日本 日本 日本 日本 日本 日本 日本                                                                                                    |                                 |
| <                          | 22 () 28(1) (<br>65)<br>1             | Вызау:                                                                                                    | 2: 北京代力510710005gedHeengt<br>配か11<br>ブル<br>あの日の<br>たい<br>たい<br>たい<br>たい<br>たい<br>たい<br>たい<br>たい<br>たい<br>たい                      | REB-o-p-EH<br>* EKEA-tela:<br>                                                                                                    | 4/209<br>18814455555<br>18814455555<br>第編<br>1887455555<br>第編<br>1887455555<br>第編<br>18874555<br>1887455<br>1887455<br>1887455<br>1887455<br>188745<br>188745<br>189745<br>189745<br>18975<br>189745<br>189745<br>189745<br>189745<br>189745<br>189745<br>189745<br>189745<br>189745<br>189745<br>189745<br>189745<br>18975<br>189745<br>189745<br>18975<br>18975<br>19975<br>19975<br>1 | ABT<br>85<br>16 2 2                  | 日本 日本 日本 日本 日本 日本 日本 日本 日本 日本 日本 日本                                                                                                    | ang ang<br>ang ang<br>y C       |
| <                          | 22 () 2000 ()<br>69<br>2 ()           | - RASAのの<br>- RASAのの<br>- RASA<br>- RASA<br>- | 2): 道上時代力が1001000000000000000000000000000000000                                                                                  | NEW-op-ENT           * EXEL-A-ILIA:           * EXEL-A-ILIA: |                                                                                                    | AR <u>Y</u><br>25<br>18 C 1 2        | にはい     に     に      に     に      に     に     に      に     に     に     に     に     に     に     に     に     に     に     に     に     に     に     に     に     に     に     に     に     に     に     に     に     に     に     に     に     に     に     に     に     に     に     に     に     に     に     に     に     に     に     に     に     に      に     に     に     に     に     に     に     に     に     に     に     に     に     に     に     に     に     に     に     に     に     に     に     に     に     に     に     に     に     に     に     に     に     に     に     に     に     に     に | And Carl                        |
|                            |                                       |                                                                                                    |                                                                                                    | * RAKANIA:<br>* RAKANIA:<br>                                                                                                    | 4730<br>18814455555<br>18814455555<br>1881455555<br>1881455555<br>1881455555<br>1881455555<br>1881455555<br>1881455555<br>1881455555<br>1881455555<br>1881455555<br>1881455555<br>1881455555<br>1881455555<br>1881455555<br>1881455555<br>1881455555<br>1881455555<br>1881455555<br>1881455555<br>188145555<br>188145555<br>188145555<br>188145555<br>188145555<br>188145555<br>188145555<br>188145555<br>188145555<br>188145555<br>188145555<br>188145555<br>188145555<br>18814555<br>188145555<br>18814555<br>18814555<br>18814555<br>18814555<br>18814555<br>18814555<br>18814555<br>18814555<br>18814555<br>18814555<br>18814555<br>1881455<br>1881455<br>18814555<br>1881455<br>1881455<br>1881                                                                                                    | 455<br>74<br>1 % < 1 2               | Restance of the second second se                                                                                                    |                                 |

#### ● 批量导出院校信息

勾选数据,点击"批量导出院校信息"按钮,可导出院校信息列表 Excel 表格到本地,若未选择数据则默认导出全部数据。

| 國 试点院校业务系统       | 机构管       | 封理 标准     | 管理 证       | 书管理          | 考务管理             |               | 周报管理          |         | 效师管理  | ž     | 系統管理  |       |   |   |      |   |     |      |              |                | <b>(</b> ) - |
|------------------|-----------|-----------|------------|--------------|------------------|---------------|---------------|---------|-------|-------|-------|-------|---|---|------|---|-----|------|--------------|----------------|--------------|
| 品 培训评价组织管理       | 0 10      | 点就校管理 × 培 | VIEF价组织管理  |              |                  |               |               |         |       |       |       |       |   |   |      |   |     |      |              |                | ~            |
| 武点院校管理           | Dec.      | 校代码 调加入原因 |            | 批量导出院        | 液信息              |               |               |         |       |       | :     | ) × ( |   |   |      |   | QB  | a .  | 東田           | 服开             |              |
|                  | 全部 ①      | Es# O     | вялі о     | 根据列表中的注:您可以您 | 的查询条件,<br>由导出按钮, | 共查询:<br>批量导出) | 出1条数据<br>这些数据 |         |       |       |       |       |   |   |      |   |     |      |              |                | 168          |
|                  | - 序号      | 5         | 院校代码       | 温馨提示:每       | 欠最多可下數           | 5万条数据         | 8             |         |       |       |       | - 1   |   | R | R校类型 |   |     | 院校も  | 125          | 30             | ft:          |
|                  | □ 1       |           | 4111010009 | 注:为了确信       | 导数据安全,           | 请用您           | 解定的尾号         | 为5555的手 | 机号获取验 | 证码,进  | 行身份验证 | E     |   |   | 中职   |   |     | 注册学  | 3 <i>5</i> 0 | 查看             | 编辑           |
|                  |           |           |            | 101          | 喻入手机验证           | 弱             |               |         |       | 获取手机验 | 证码    | - 1   |   | # | :1条  |   | > 1 | 6往 1 | 页 10         | ₩ <b>万</b> ~ ) |              |
|                  |           |           |            |              | _                | _             | _             | _       |       | 立即导出  | R2 3  |       |   |   |      |   |     |      |              |                |              |
|                  |           |           |            |              |                  |               |               |         |       |       |       |       |   |   |      |   |     |      |              |                |              |
|                  |           |           |            |              |                  |               |               |         |       |       |       |       |   |   |      |   |     |      |              |                |              |
|                  |           |           |            |              |                  |               |               |         |       |       |       |       |   |   |      |   |     |      |              |                |              |
|                  |           |           |            |              |                  |               |               |         |       |       |       |       |   |   |      |   |     |      |              |                |              |
| D13 - @          | Q. fx     |           |            |              |                  |               |               |         |       |       |       |       |   |   |      |   |     |      |              |                |              |
| A                | В         | С         | D          | E            | F                | G             | н             | I J     | к     | L     | м     | N     | 0 | р | Q    | R | s   | т    | U            | v              | w - R        |
| 1                | 院         | 校信息数据     |            |              |                  |               |               |         |       |       |       |       |   |   |      |   |     |      |              |                | _ i =        |
| 2 院校代码           | 院校名称      | 院校属性      | 院校業型       | 院校状态         |                  | _             | -             |         | -     |       |       |       |   | _ |      |   |     |      | _            | _              | 13           |
| 4 4111010009 H   | ·万工业大学 ii | 《点院积机构    | 中影         | 這場與原         |                  |               |               |         |       |       |       |       |   |   |      |   |     |      |              |                | 0            |
| 5<br>6<br>7<br>8 |           |           |            |              |                  |               |               |         |       |       |       |       |   |   |      |   |     |      |              |                | - 6          |

### 3. 标准管理

### 3.1. 职业技能等级标准

显示当前登录试点院校所有申请过证书试点的职业技能等级标准,可根据不同的查询项进行筛选查看。

| 🚾 试点院校业务系统 | 机构管理      | 标准管理      | 证书管理    | 考务管理       | 周报管理      | 教师管理 | 系统管理         |                                                                                  |          | . 💮 · |
|------------|-----------|-----------|---------|------------|-----------|------|--------------|----------------------------------------------------------------------------------|----------|-------|
| 图 职业技能等级标准 |           | 波标动性 ×    |         |            |           |      |              |                                                                                  |          | ~     |
| 1 考核站点建设标准 | 标准代码      | 请输入标准代码   |         | 标准名称 访望    | 认标准名称     |      | 标准版本 请选择标准版本 | 〇 重約                                                                             | つ 重要     | 展开 ~  |
|            | 2\$ () Es | 用 🜒 已停用 🕑 |         |            |           |      |              |                                                                                  |          |       |
|            | 序号 标准代码   |           | 标准名称    |            | 标准版本      |      | 发布单位         | 对应证书                                                                             | 标准状态     | 操作    |
|            | 1 650049  |           | 粮农食品安全) | 平价职业技能等级标准 | t 2020/#5 |      |              | 相次食品交全律价职业技能等级正书(4<br>级)<br>相次食品安全律价职业技能等级正书(4<br>级)<br>相次食品安全律价职业技能等级正书(存<br>级) | 已启用      | 20    |
|            |           |           |         |            |           |      |              | 共1条 〈 1 〉 前往                                                                     | 1 页 10条/ | g v C |

● 查看职业技能等级标准详情

点击列表右侧的"查看"按钮,可以查看职业技能等级标准详细信息。

|    | 查看职业技能等                                   | <del></del>                                                             | ::× |
|----|-------------------------------------------|-------------------------------------------------------------------------|-----|
| 准年 | 标准代码:<br>标准名称:<br>标准版本:<br>发布单位:<br>附件信息: | 650031<br>老年照护职业技能等级标准<br>2019版<br>北京中福长者文化科技有限公司<br>老年照护职业技能等级标准.pdf   | Ē   |
| 肩記 | 所对应的即<br>对应证书:                            | 四业教育专业大类:医学<br>老年照护职业技能等级证书(初级)<br>老年照护职业技能等级证书(中级)<br>老年照护职业技能等级证书(高级) | 关闭  |

### 3.2. 考核站点建设标准

显示当前登录试点院校所有申请过证书试点的考核站点建设标准,包含已启用、已停用, 可根据不同的查询项进行筛选查看数据

| 📴 试点院校业务系统        | 机构管理 标准管理             | 证书管理 考务管理        | 周报管理  | 教师管理 系统管理         |                                                                           |            | <b>(</b> |
|-------------------|-----------------------|------------------|-------|-------------------|---------------------------------------------------------------------------|------------|----------|
| <b>哈</b> 职业技能等级标准 | ○ 考核站点建设标准 ×          |                  |       |                   |                                                                           |            | ~        |
| 12 考核站点建设标准       | 杨准代码 请能入标准代码          | 杨准名称 请输入1        | 同准各称  | 标准版本 请选择标准指       | (* v                                                                      | 2 査询 つ 重置  | 展开 ~     |
|                   | 2# (2) Eef () E\$# () |                  |       |                   |                                                                           |            |          |
|                   | 序号 标准代码               | 标准名称             | 标准版本  | 发布单位              | 对应证书                                                                      | 标准状态       | 操作       |
|                   | 1 210916001           | 中车行考皖站市建设标准1     | 2021版 | 北京中车行高新技术有限公司 - X | 智能新能原汽车职业技能等级正书(中<br>级)<br>解起新能原汽车职业技能等级正书(初<br>级)<br>智能新能原汽车职业技能等级正书(高级) | 已停用        | 효금       |
|                   | 2 210918002           | JAVA应用开发考核站应建设标准 | 2021版 | 达内教育 - X          | JAVA应用开发职业技能等级证书(初级)<br>JAVA应用开发职业技能等级证书(中级)<br>JAVA应用开发职业技能等级证书(高级)      | 已启用        | 27       |
|                   |                       |                  |       |                   | 共2条 < 1 >                                                                 | 前往 1 页 105 | ₽/页 · □  |

#### ● 查看考核站点建设标准详情

点击列表右侧的"查看"按钮,可以查看考核站点建设标准详细信息。

| 查看考核站点建 | 设标准                                                               | 53 × 53 |
|---------|-------------------------------------------------------------------|---------|
| 发布单位    | 北京中车行高新技术有限公司 - X                                                 |         |
| 标准代码    | 210916001                                                         |         |
| 标准名称    | 中车行考核站点建设标准1                                                      |         |
| 标准版本    | 2021版                                                             |         |
| 对应证书    | 智能新能源汽车职业技能等级证书(中级)<br>智能新能源汽车职业技能等级证书(初级)<br>智能新能源汽车职业技能等级证书(高级) |         |
| 附件信息    | 智能新能源汽车 1+X 证书制度.pdf                                              |         |
|         |                                                                   | 关闭      |

### 4. 证书管理

### 4.1. 证书信息管理

证书信息页面默认展示证书范围为已参与试点证书的数据,可以通过修改证书范围查看 所有证书的信息,也可通过查询项进项筛选数据查看操作。

| 國 试点院校业务系统 | 机构管理 标准管                                                                                                    | 6理 证书管理      | 考务管理     | 周报管理  | 教师管理 系统管理  |            |      | ۲         |
|------------|----------------------------------------------------------------------------------------------------|--------------|----------|-------|------------|------------|------|-----------|
| 🖪 证书信息管理   | ○ 考核站完建设标准 考                                                                                                    | 解放点 证书发放管理 证 | E书信息管理 × |       |            |            |      | ~         |
| ☑ 证书发放管理   | 证书范围 已参与试点:                                                                                                    | ž₿ ~         | 证书编号 诗论  | 入证书编号 | 证书名称 请输入证书 | H名称搜索后选择 Q | Q 査询 | 2 重査 展开 ~ |
|            | 25 () E&# () E</td><td><b>修用</b></td><td></td><td></td><td></td><td></td><td></td><td></td></tr><tr><th></th><th>序号 所属毗次</th><th>证书编号</th><th>Œ.</th><th>书名称</th><th>膜证机构</th><th>所属专业大类</th><th>证书状态</th><th>操作</th></tr><tr><td></td><td>1 第一批</td><td>60000001</td><td>(初</td><td>能新能源汽车职业技能等级证+<br>1级)</td><td>北京中车行高新技术有限公司</td><td>交通运输大类</td><td>已启用</td><td>查看</td></tr><tr><td></td><td>2 第一批</td><td>60000002</td><td><b>聖</b>台<br>(中</td><td>能新能源汽车职业技能等级证+<br>级)</td><td>北京中车行高新技术有限公司</td><td>交通运输大关</td><td>已启用</td><td>皇帝</td></tr><tr><td></td><td>3 第一批</td><td>60000003</td><td><u></u>智)<br>(荷</td><td>能新能源汽车职业技能等级证+<br>(级)</td><td>北京中车行高新技术有限公司</td><td>交通运输大类</td><td>已停用</td><td>皇帝</td></tr><tr><td></td><td>4 第一批</td><td>20000002</td><td>59<br>10</td><td>能估值数据采集与应用职业技筹<br>级证书(中级)</td><td>中联集团教育科技有限公司</td><td>经济学</td><td>已启用</td><td>宣音</td></tr><tr><td></td><td>5 第一批</td><td>20000001</td><td>99<br>1</td><td>総估值数需采集与应用职业技筹<br>级证书(初级)</td><td>中联集团教育科技有限公司</td><td>经济学</td><td>已愈用</td><td>查看</td></tr><tr><td></td><td>6 第一批</td><td>20000003</td><td><b>昭</b><br>(19)</td><td>能估值数据采集与应用职业技制<br>级证书(高级)</td><td>中联集团教育科技有限公司</td><td>经济学</td><td>已启用</td><td>查察</td></tr><tr><td></td><td>7 第一批</td><td>30000002</td><td>AL<br>(中</td><td>VA应用开发职业技能等级证书<br>级)</td><td>达内教育 - X</td><td>电子与信息大美</td><td>已启用</td><td>호험</td></tr><tr><td></td><td>8 第一批</td><td>30000003</td><td>JAL<br>(荷)</td><td>VA应用开发职业技能等级证书<br>(级)</td><td>达内教育 - X</td><td>电子与信息大关</td><td>已启用</td><td>查看</td></tr><tr><td></td><td>9 第一批</td><td>30000001</td><td>JA<br>(初</td><td>VA应用开发职业技能等级证书<br>级)</td><td>达内教育 - X</td><td>电子与信息大美</td><td>已启用</td><td>主有</td></tr><tr><td></td><td></td><td></td><td></td><td></td><td></td><td>共9条</td><td>〈 1 → 前往</td><td>1页10东/页 🗸 😋</td></tr></tbody></table> |              |          |       |            |            |      |           |

### ● 查看证书信息详情

点击列表右侧的"查看"按钮,可以查看证书基本信息和证书对应专业等信

| 息。                                                                                                    |                                                                                                    |
|----------------------------------------------------------------------------------------------------|----------------------------------------------------------------------------------------------------|
|                                                                                                    | v                                                                                                    |
| < 征书基本信息 征书对应专业                                                                                                    |                                                                                                    |
| 证书名称:老年照护职业技能够级证书(初级)                                                                                                    |                                                                                                    |
| 开设时间: 2021-08-21                                                                                                    | 顾证机构:北京中疆长者文化科技有限公司                                                                                                    |
| 考试方式:机考+实操                                                                                                    | 考试时间: 2021-08-19                                                                                                    |
| 学时: 1h                                                                                                    | 建议学分:1 <b>分</b>                                                                                                    |
| 对应职业教育专业大类: <b>医学</b>                                                                                                    | 对应职业技能证书标准:老年陪护职业技能等级标准.pdf                                                                                                    |
| 适用人群: 1.试点院校考生: 中职试点院校的老年照护相                                                                                                    | 关专业学生,完成试点院校组织的初级老年期护职业技能培训后可报考初级证书。2.社会考生:完成初级老年照护职业技能培训后可报考初级证书。                                                                                                    |
| 取证要求:考评实行百分制,各等级职业技能考试合格者                                                                                                    | 应满足:理论考核与实摄考核两科得分均达到或超过总分的60%,其中实摄考核各分项得分且总得分达到或超过总分值的60%。                                                                                                    |
| 证书简介:面向老年服务与管理、老年保健与管理、护理                                                                                                    | 1(老年护理)专业;对应养老护理岗位,包括养老护理员、养老护理主管、养老护理部主任等。                                                                                                    |
| 对应翻译:2020年10月参加老年照护职业技能等级水平:<br>This is to certify taht this certificate owne<br>Primary Level of Building Information Mo<br>The learning outcomes are recognized by | 特局、成績合物、結果 金布斯がPPL过去原物板正作的(形)、学习成果已经积淡素質医家学分類行い流。<br>has passed the assessment in Cottoer 2200, and is qualified for the<br>deling<br>the National Credit Bank for Vocational Education. |
| 证书样本:<br>三 1631587673057-医学(初後). <del>pdf</del>                                                                                                    | 1 / 1   − 100% +   Ξ Φ ± ₩ ±                                                                                                    |
|                                                                                                    | 职业技能等级证书                                                                                                    |
|                                                                                                    | Certificate of Vocational Skill Level<br>2020 年10 月参加老年照护职业技能等级水平考核,成绩合格,核<br>发老年照护职业技能等级证书(初级)。学习成果已经职业教育国家学<br>分组行让字                                                                   |

### 4.2. 证书发放管理

证书发放管理页面展示当前院校的考生已通过的证书信息,可以通过查询项进项筛选数 据进行查看操作,可查看颁发状态为全部、培训评价组织待签发、培训评价组织拒绝签发、 考核站点待签发、考核站点拒绝签发、证书待发放、证书生成中、盖章失败、完成发放等不 同状态的数据。

| 國 试点院校业务系统 |   | 机构   | 管理   | 标准管理                                                                              | 证书管理                            | 考务管理                                               | 周报管理                                           | 按师管理                          | 系统                                                                                                    | 管理                                             |                           |               |            |        |        |
|------------|---|------|------|-----------------------------------------------------------------------------------|---------------------------------|----------------------------------------------------|------------------------------------------------|-------------------------------|----------------------------------------------------------------------------------------------------|------------------------------------------------|---------------------------|---------------|------------|--------|--------|
| 🕞 证书信息管理   | 1 | > 1  | 正书发出 | 文管理 ×                                                                             |                                 |                                                    |                                                |                               |                                                                                                    |                                                |                           |               |            |        | $\sim$ |
| ✔ 证书发放管理   |   | 4    | 制成年度 | <b>度</b> 请选择考试年度                                                                  | ~ ·                             | 考生编号 诗输                                            | 入考生编号                                          |                               | 考生姓名                                                                                                    | 请输入考生姓名                                        |                           |               | Q 重商       | ○ 重置   | 展开 ~   |
|            | 1 | 全部 🚺 | Ð    | 培训评价组织存签发                                                                         | 培训评价组织拒绝签发 👩                    | 考核站点得到                                             | 医发 ① 考核站点把他                                    | 2% <b>()</b>                  | 书待发放 2                                                                                                    | 证书生成中 🗿                                        | 盖章失败 🙆                    | 完成发放 🚯        |            |        |        |
|            |   |      |      |                                                                                   |                                 |                                                    |                                                |                               |                                                                                                    |                                                |                           |               |            | 85.93  | 导出发证记录 |
|            |   |      | 序号   | 学生信息                                                                              |                                 | 证书信息                                               |                                                | *                             | 证结果                                                                                                    |                                                |                           | 跟证状态          |            | 操作     |        |
|            |   |      | 1    | 考生编号: 37292820211<br>考生姓名: 学生甲<br>身份证号: 372********<br>学生类型: 院校考生<br>所屬院校: 北京科技大学 | 631858459551253<br>*0987<br>- X | 证书名称:网店<br>颁证机构:北京<br>发证时间:202<br>发证方式:纸质          | 這曹推广职业技能等级证书<br>[编科经纳科技有限公司<br>1-09-24<br>[证书  | 5(中级) 考<br>考<br>考             | 试计划: 2021年<br>核站点: 北京科<br>吸证书 (初级、9<br>核状态: 已通过                                                                  | 9月第一批网店考试<br>支大学 - X网店运营<br>中级、高级)考核/          | t<br>健广职业技能<br>占点         | 完成发放          | <u>2</u> 7 | 下戰电子证书 |        |
| <          |   |      | 2    | 考生编号: 28922620211<br>考生姓名: 学生乙<br>身份证号: 289********<br>学生类型: 院校考生<br>所属院校: 北京科技大学 | 631858520551254<br>*1234<br>- X | 证书名称:网店<br>颁证机构:北京<br>发证时间:202<br>发证方式:电子          | 运营推广职业技能等级证书<br>1時科经线科技有限公司<br>11-09-24<br>9证书 | 5(中级) 考<br>考<br>等             | 试计划: 2021年<br>核站点: 北京科<br>吸证书 (初级、<br>核状态: 已通过                                                                   | 9月第一批网店考试<br>支大学 - X网店运营<br>中级、高级)考核:          | 式<br>時生/~职业技能<br>出点       | 证书得发放         |            | 查察     |        |
|            |   |      | 3    | 考生编号: 37068220211<br>考生姓名: 王小二<br>身份证号: 370********<br>学生类型: 院校考生<br>所屬院校: 北京科技大学 | 631773529551241<br>*3549<br>- X | 证书名称:智能<br>书(初级)<br>级证机构:中期<br>发证时间:202<br>发证方式:纸质 | 估值数据采集与应用职业的<br>(集团款育科技有限公司<br>1-09-17<br>征书   | 1180等级证 考<br>考<br>考<br>用<br>考 | 试计划: 2021年<br>试<br>核站点: 北京科<br>眼业技能等级证:<br>核状态: 已通过                                                              | 9月26日智能估值<br>支大学 - X智能估值<br>B(初级)考核站           | 55级全国第五次<br>1数据采集与应<br>11 | 完成发放          | 查看         | 下戰电子证书 |        |
|            |   |      | 4    | 考生编号: 37068220211<br>考生姓名: 王小三<br>身份证号: 370********<br>学生类型: 院校考生<br>所屬院校: 北京科技大学 | 631773601551242<br>*8643<br>- X | 证书名称:智能<br>书(初级)<br>颁证机构:中期<br>发证时间:<br>发证方式:      | 结值数据采集与应用职业书<br>(集团款育科技有限公司                    | 1889年後近 考<br>考<br>月<br>月<br>月 | 1试计划: 2021年<br>1试<br>1核站点: 北京科技<br>1駅业技能等级证:<br>1核状态: 已通过                                                        | 9月26日智能估值<br>支大学 - X智能估值<br>B(初级)考核站           | 77級全国第五次<br>1数振采集与应<br>11 | 培训评价组<br>织得签发 |            | 查查     |        |
|            |   |      | 5    | 考生编号: 44060620211<br>考生姓名: 王浩洋<br>身份证号: 440********<br>学生类型: 院校考生<br>所屬院校: 北京科技大学 | 6316187544<br>*0005<br>- X      | 证书名称: 智能<br>书(高级)<br>须证机构: 中联<br>发证时间:<br>发证方式:    | 结值数据采集与应用职业打<br>(集团)款育科技有限公司                   | 288等级证 考<br>业<br>考<br>用<br>考  | <ul> <li>(法计划: 2021年)</li> <li>(技能等级证书 ()</li> <li>(核站点:北京科社)</li> <li>(取业技能等级证明)</li> <li>(核状态: 已通过)</li> </ul> | 09月智能估值数据<br>高级)<br>支大学 - X智能估信<br>B (高级) 考核站: | 采集与应用职<br> 数据采集与应<br>点    | 证书得发放         |            | 查查     |        |

#### ● 查看证书发放信息详情

点击列表右侧的"查看"按钮,可以查看发放证书的学生信息、证书信息、 考核信息和签发记录信息。

| 证 | 书详情                              |                       |      |                  |                                                    |      | [] × |
|---|----------------------------------|-----------------------|------|------------------|----------------------------------------------------|------|------|
| ł | 学生信息                             |                       |      |                  |                                                    |      |      |
|   | 考生姓—                             | 名:学生甲<br>绞:北京科技大学 - X |      | 身份证号: 3729281996 | 12120987                                           |      |      |
| ł | 证书信息                             |                       |      |                  |                                                    |      |      |
|   | 证书编号                             | 证书名称                  | 证书等级 | 颁证机构             | 考核站点                                               | 颁证状态 |      |
|   | 16500351082511000<br>00082100019 | 网店运营推广职业技<br>能等级证书    | 中级   | 北京鸿科经纬科技有<br>限公司 | 北京科技大学 - X网店<br>运营推广职业技能等<br>级证书(初级、中<br>级、高级)考核站点 | 完成发放 |      |
|   |                                  |                       |      |                  |                                                    |      |      |
| ł | 考核信息                             |                       |      |                  |                                                    |      | 已通过  |
|   | 考试计划:2021年9月第<br>考核通过条件:各科成绩     | 一批网店考试<br>合格          |      | 考核证书:网店运营推广职     | 业技能等级证书(中级)                                        |      |      |
|   | 科目代码                             | 科目名称                  | 考试方式 | 考试时长             | 合格分数                                               | 考试成绩 |      |
|   |                                  | 网店运营推广 (理             |      |                  |                                                    |      |      |
|   |                                  |                       |      |                  |                                                    |      | 关闭   |

### ● 批量导出发证记录

点击"批量导出发证记录"按钮,可通过表格查看考生、考核证书、考试计 划、考核站点、颁证状态等信息。

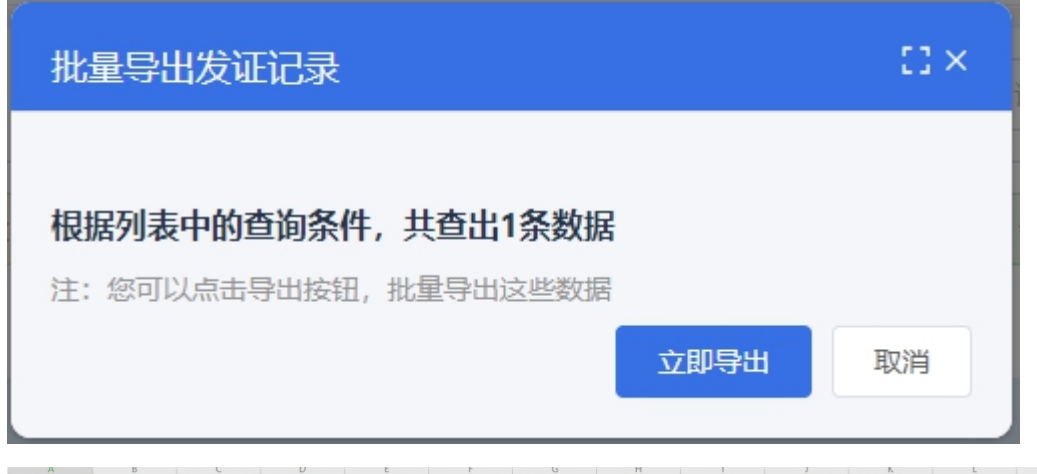

#### ● 考核站点待签发页面

点击"考核站点待签发"按钮,列表展示当前院校需要签发的证书信息,可 点击批量确认签发和签发按钮,对数据进行确认签发或者拒绝签发操作。

|    |                                                                                                    | 老校社委结构学 1 老校社委振興家学 0                                        |                                                                           |             |                |
|----|----------------------------------------------------------------------------------------------------|-------------------------------------------------------------|---------------------------------------------------------------------------|-------------|----------------|
|    |                                                                                                    |                                                             |                                                                           | Famolax U   | 批量导出发证记录 批量确认签 |
| 序号 | 学生信息                                                                                                    | 证书信息                                                        | 考证结果                                                                      | 颁证状态        | 操作             |
| 1  | 考生编号: 51332120211631167969143866<br>考生姓名: 王零三<br>身份证号: 513**********0013<br>学生类型: 院校考生<br>所屬院校: 北方工业大学 - X | 证书名称: 健康智理职业技能等级证书(初级)<br>资证机构: 中物联物流 - X<br>发证时间:<br>发证方式: | 考试计划:科目成绩0908未开始<br>考核政点:北方工业大学 - X健康管理职业技能等级<br>证书 (初级) 考核执流<br>考核状态:已通过 | 考核站点待<br>签发 | 查看 签发          |

#### ● 考核站点拒绝签发页面

点击"考核站点拒绝签发"按钮,列表展示当前院校拒绝签发的证书信息, 可点击批量重新签发和重新签发按钮,对数据进行确认签发或者拒绝签发操作。

| 考试   | <b>任年度</b> 请选择考试年度                                                                                    | > 考生编号 请输入考生编号                                           | 考生姓名 请输入考生姓名                                                                |                      | Q 査询 つ 重苦 展开 ~   |
|------|----------------------------------------------------------------------------------------------------|----------------------------------------------------------|-----------------------------------------------------------------------------|----------------------|------------------|
| ## 8 | 培训评价组织待签发 🕕 培训评价组                                                                                     | 织拒绝盔发 ①     考核站点待签发 ①     考核站                            | 点拒绝经发 1 证书待发故 ● 证书生成中 ●                                                     | 盖章失败 ① 完成发放 ①        |                  |
|      |                                                                                                    |                                                          |                                                                             |                      | 批星导出发证记录 批星重新签约  |
| 序    | 号 学生信息                                                                                                | 证书信息                                                     | 考证结果                                                                        | 顾证状态                 | 操作               |
| ) 1  | 考生编号: 51332120211631167969<br>考生姓名: 王零三<br>1 身份证号: 513*********0013<br>学生类型: 院校考生<br>所屬院校: 北方工业大学 - X | 143866 证书名称:健康管理职业技能等级<br>质证机构:中物联物施-X<br>发证时间:<br>发证方式: | 正书(初级) 考试计划: 科目威德9908未开始<br>考核站点:北方工业大学 - X羅農管<br>证书 (初级) 考核站点<br>考核状态: 已通过 | 理职业技能等级 考核站点拒<br>绝签发 | 直看 重新签发          |
|      |                                                                                                    |                                                          |                                                                             | 共1条 < 1              | → 前往 1 页 10魚/页 ~ |

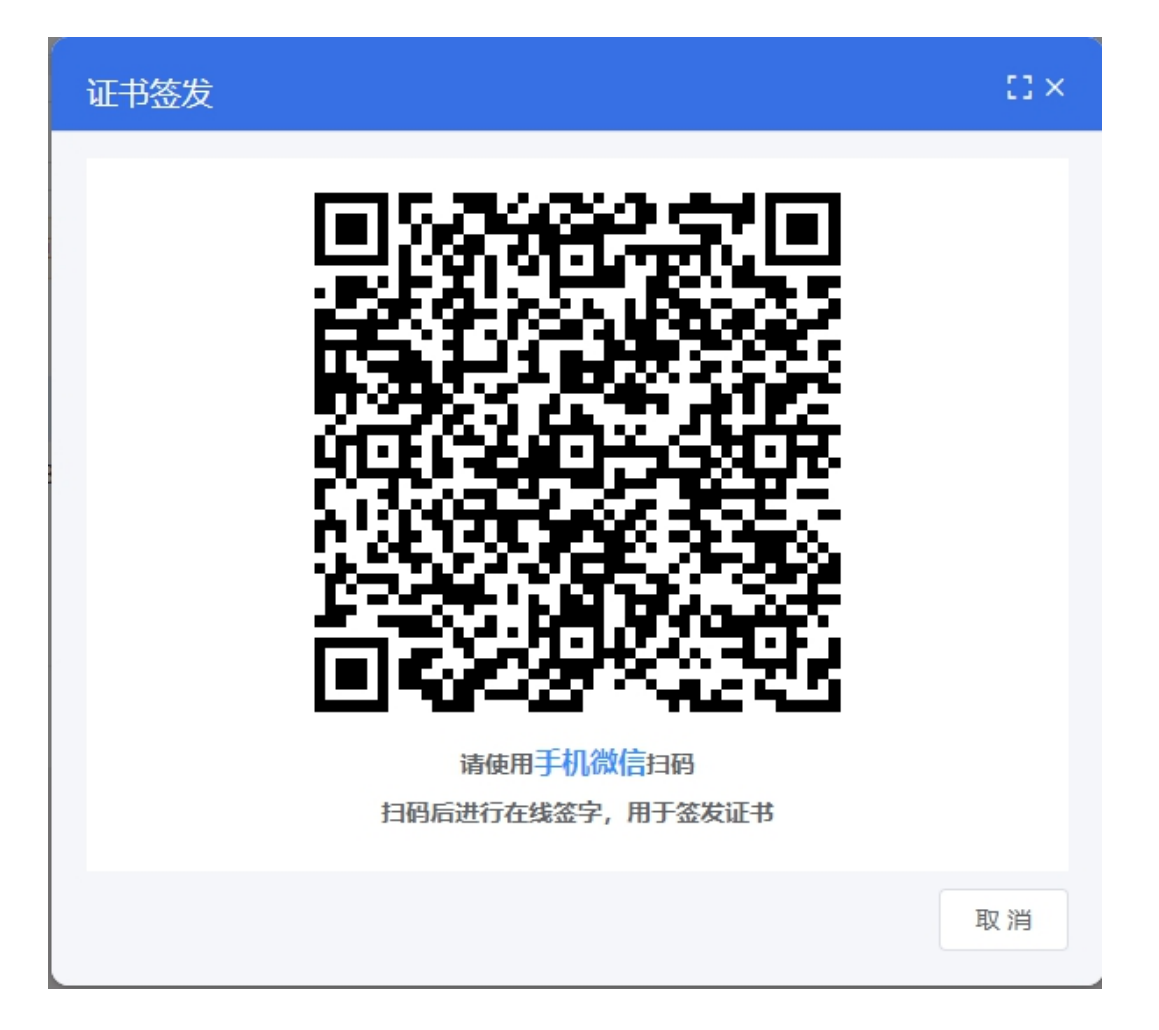

### 4.3. 证书试点申报

证书试点申报页面显示信息为登录院校申请试点的数据。

| 國 试点院校业务系统 | 机构管理       | 标准管理 证书   | ·管理 考务管理       | 周报管理 教师管理        | 里 系统管理     |           |          |                |
|------------|------------|-----------|----------------|------------------|------------|-----------|----------|----------------|
| 🗔 证书信息管理   | ○ 证书试点申报 × |           |                |                  |            |           |          | ~              |
| ☞ 证书发放管理   | 申报年度 清洁    | 译申报年度     | → 申报批次 请选择     | 「申服批次 ~          | 证书名称 诗输入证书 | 络称搜索后选择 Q | 頭正机构 语输入 | 机构名称施設后选择Q     |
| 🗎 证书试点申报   |            |           |                |                  |            |           | Q 查询     | へ 話びり 医重 C     |
|            | 全部 🕢 未提交 🔘 | ₩核中 🔘 🗰核透 |                |                  |            |           | 按证书      | 导出中报明细表 中报证书试点 |
|            | 申报年度       | 申报批次      | 证书名称           | 跟证机构             | 申请总培训人数    | 批准总培训人数   | 申报状态     | 操作             |
|            | 2021       | 第七批       | JAVA应用开发职业技能等级 | 延书(中级) 达内教育 - X  | 342        | 342       | 审核通过     | 宣吾             |
|            | 2021       | 第七批       | 信息化应用职业技能等级证   | 书 (初级) 中物联物流 - X | 24         | 4         | 审核通过     | 宣音             |
|            | 2021       | 第七批       | 信息化应用职业技能等级证   | 书 (高级) 中物联物流 - X | 56         | -         | 审核退回     | 查看 编辑          |
|            |            |           |                |                  |            | 共3条       | < 1 > 前往 | 1页 10条/页 🕥     |

### ● 申报证书试点

点击证书试点申报页面的申报证书试点按钮,页面显示相应省级发布的申报计划信息, 点击立即申报,页面跳转到申报证书试点页面,填写信息点击保存按钮,状态为未提交;点 击保存并提交,状态为待初审;点击取消,页面返回到申报计划。

| 且但中加口加                         |                                 |                                            |                                    |                       |                 |      | 53              |
|--------------------------------|---------------------------------|--------------------------------------------|------------------------------------|-----------------------|-----------------|------|-----------------|
| 湖北教育厅 - Xe                     | 申报计划                            |                                            |                                    |                       | 申报年度            | 2021 | ~               |
| 申报年度                           | 申报批次                            | 申报时间                                       | 是否要求按专业<br>填报                      | 是否要求地市级<br>教育局审批      | 开放证书范围          | 状态   | 操作              |
| 2021                           | 第一批                             | 2021-10-01 00:00~2021-10-02 00:00          | 否                                  | 否                     | 部分              | 已结束  | -               |
| 2021                           | 第二批                             | 2021-10-08 00:00~2021-10-08 17:35          | 否                                  | 否                     | 全部              | 已结束  | -               |
| 2021                           | 第三批                             | 2021-10-08 17:36~2021-10-08 16:00          | 否                                  | 是                     | 部分              | 已结束  | -               |
| 2021                           | 第四批                             | 2021-10-09 16:33~2021-10-11 00:00          | 是                                  | 是                     | 部分              | 已结束  | -               |
| 2021                           | 第五批                             | 2021-10-11 14:10~2021-10-12 23:01          | 而                                  | 舌                     | 部分              | 已结束  | -               |
| 2021                           | 第六批                             | 2021-10-12 23:59~2021-10-14 00:00          | 否                                  | 是                     | 部分              | 已结束  | -               |
| 2021                           | 第七批                             | 2021-10-14 00:00~2021-10-30 00:00          | 是                                  | 是                     | 全部              | 进行中  | 立即申报            |
| * 甲报年度                         | 2021                            |                                            | * 甲报批次                             | 第七批                   |                 |      |                 |
|                                |                                 |                                            |                                    |                       |                 |      |                 |
| * 申请培训总人数                      | 请输入申请培训                         | 急人数                                        | * 选择试点证书                           | 请输入证书名称把              | 國際后选择           |      | Q               |
| * 申请培训总人数<br>* 拟申报专业           | 请输入申请培训                         | 急人数                                        | *选择试点证书                            | 请输入证书名称建              | 國家后选择           |      | Q<br>选择专业       |
| *申请培训总人数                       | 请输入申请培训<br>拟申报专业                | ○人数<br>本专业在校学生数                            | * 选择试点证书<br>本专业专任教                 | 请输入证书名称!<br>师数        | ¥卖后选择<br>申请培训人数 |      | 选择专业<br>操作      |
| * 申请培训总人数<br>* 拟申报专业           | 游输入中游给机<br><b>拟中报专业</b>         | ○人数<br>本专业在校学生数                            | * 选择试点证书<br>本专 <b>业专任教</b><br>留无款烟 | 请输入证书名称3              | 2次后选择<br>申请培训人数 |      | ○<br>选择专业<br>操作 |
| *申请培训总人数<br>* 我申报专业<br>* 师资情况  | MaAdraman<br>KatriR€sk<br>B / ⊻ | ○人数<br>本专业在校学生数 6 H TI F Ø J E *           | * 选择试点证书<br>本专业专任教<br>留无款语         | 湖榆入证书名称的<br>种政        | #朱后法祥<br>申请培训人数 |      | ○<br>选择受业<br>操作 |
| * 申请培训总人数<br>* 戝申报专业<br>* 师资情况 |                                 | ё∧ѿ<br><b>本ち业在校学生数</b><br>6 H TI ƒ Ø J ⋿ * | * 选择社志证书<br>本专业专任教<br>前无政语         | 谢给入证书名称(<br><b>师教</b> | 中请培训人政          |      | 2 选择专业          |

#### ● 按证书导出申报明细

点击试点申报页面的按证书导出申报明细表按钮,查看导入数据。

|                       | 按证书导出申报明细表                                     | <b>×</b> 请输入证 |
|-----------------------|------------------------------------------------|---------------|
| 审核<br>证书 <del>征</del> | 根据列表中的查询条件, 共查询出3条数据<br>注: 您可以点击导出按钮, 批星导出这些数据 | 音训人数          |
| JAVAJ<br>信息化          | 立即导出取                                          | 消             |
| 信自化                   | 应用职业技能等级证书(高级)     中物联物流 - X                   | 56            |

| 申报年度 | 申报批次 | 证书名称        | 颁证机构      | 申请总培训人<br>数 | 批准总培训人<br>数 | 申报状态 |
|------|------|-------------|-----------|-------------|-------------|------|
| 2021 | 第七批  | JAVA应用开发职业: | 达内教育 — X  | 342         | 342         | 审核通过 |
| 2021 | 第七批  | 信息化应用职业技能   | 中物联物流 - X | 24          | 4           | 审核通过 |
| 2021 | 第七批  | 信息化应用职业技能   | 中物联物流 - X | 56          |             | 审核退回 |
|      |      |             |           |             |             |      |

### ● 查看试点申报详情

试点申报列表选择某一数据点击查看,页面显示该条数据具体的申报信息,包含院校 基本信息、联系人信息、申报明细及审核信息记录等,点击可查看具体内容。

| 〈 试点申报详   | 博                                   |                        |                           |                       |                            |
|-----------|-------------------------------------|------------------------|---------------------------|-----------------------|----------------------------|
| 申报信息 审核   | 信息                                  |                        |                           |                       |                            |
| 院校基本信息    |                                     |                        |                           |                       |                            |
| 院校名称      | 武汉体育学院X                             |                        | 院校类型                      | 本科院校                  |                            |
| 统一社会信用代码  | 1242000044143279XJ                  |                        | 院校代码                      | 4142010522            |                            |
| 院校网址      |                                     |                        | 主管单位                      | 武汉教育局 - X             |                            |
| 详细地址      | 123456789                           |                        |                           |                       |                            |
| 联系人信息     |                                     |                        |                           |                       |                            |
| 联系人姓名     | 联系人                                 |                        | 联系人电话                     | 18888880177           |                            |
| 联系人邮箱     |                                     |                        |                           |                       |                            |
| ┃ 证书申报明细  |                                     |                        |                           |                       |                            |
| 申报年度      | 2021                                |                        | 申报批次                      | 第七批                   |                            |
| 证书名称      | JAVA应用开发职业技能等级证书(中级                 | )                      | 跟证机构                      | 达内教育 - X              |                            |
| 申请总培训人数   | 342人                                |                        | 批准总培训人数                   | 342人                  |                            |
| 拟申报专业     | 拟申报专业                               | 本专业在校学生数               | 本专业专任教师数                  | 申请培训人数                | 批准培训人数                     |
|           | 【06101】农业类 (中专)                     | 432                    | 423                       | 342                   | 342                        |
| 师资情况      | 342                                 |                        |                           |                       |                            |
| 17.00007  | 224                                 |                        |                           |                       |                            |
| A04219176 | 324                                 |                        |                           |                       |                            |
| / 注意电报道德  |                                     |                        |                           |                       |                            |
|           | -                                   |                        |                           |                       |                            |
| 甲撤信息 甲核信  | <u></u>                             |                        |                           |                       |                            |
| 审核流程      |                                     |                        |                           |                       |                            |
|           |                                     |                        | 5                         |                       | <b>否</b>                   |
|           |                                     |                        |                           |                       |                            |
|           | ^                                   | <u> </u>               |                           |                       |                            |
|           | 试点院校婚写 提交 見否要要地市 是 一世               | 5-88.80.50.77 通过 #1981 |                           | 通过 星 省级教育行政           |                            |
|           | 值自<br>信息<br>门审核                     | 部门审核 》》 审核 》》 已分散      | D/FE/由申版 >>>> 审核          | 》》》《是雪竇要省厅》》》》  「翻门审核 | >>>> <sup>审核</sup> >>>> 结束 |
|           | · · · · · ·                         | $ \vee$ $\vee$         | $\checkmark$ $\checkmark$ | $\sim$                | $\mathbf{Y}$               |
|           | ĩ                                   |                        | 不過过                       |                       |                            |
| 审核记录      |                                     |                        |                           |                       |                            |
| 提交 🔿      | 2021-10-22 13:41:07                 |                        |                           |                       |                            |
| nex U     | 2021-10-22 13:41:07<br>提交人: 武汉体育管理员 |                        |                           |                       |                            |

### ● 编辑试点申报信息

选择试点申报页面某一审核退回或未提交的数据,点击编辑按钮,弹窗显示原有已填写 数据,可点击保存、保存并提交及取消按钮操作。

| 编辑申报证书试点  | 点信息                             |           |         |                    | 53 ×    |
|-----------|---------------------------------|-----------|---------|--------------------|---------|
| * 申报年度    | 2021                            |           | * 申报批次  | 第七批                |         |
| * 申请培训总人数 | 56                              |           | *选择试点证书 | 信息化应用职业技能等级证书 (高级) | Q       |
| * 拟申报专业   |                                 |           |         |                    | 选择专业    |
|           | 拟申报专业                           | 本专业在校学生数  | 本专业专任教师 | 遊数 申请培训人数          | 操作      |
|           | 【310207】信息安全与管理(本<br>科(职业教育试点)) | 34        | 45      | 56                 | 删除      |
| * 师资情况    | B / ⊻ ↔ H TI<br>234567890       | F Ø I E ) | (*      |                    |         |
|           |                                 |           |         | 保存                 | 保存并提交取消 |

### 5. 考务管理

### 5.1. 考试组织流程介绍

培训评价组织和试点院校在 1+X 证书平台上主要完成考务组织部分工作。 学生考试平台、命题组卷平台、阅卷平台、考试收费系统等考试实施系统由各培 训评价组织各自建设。具体请参照培训评价组织自建考试系统的操作手册。但根 据 1+X 证书平台的要求,各培训评价组织尽量不要让试点院校过多的使用自建 的考试系统,试点院校在自己的试点院校业务平台完成考点申报、考场设置、考 生管理、报考管理、监考安排、核准发证等工作即可。

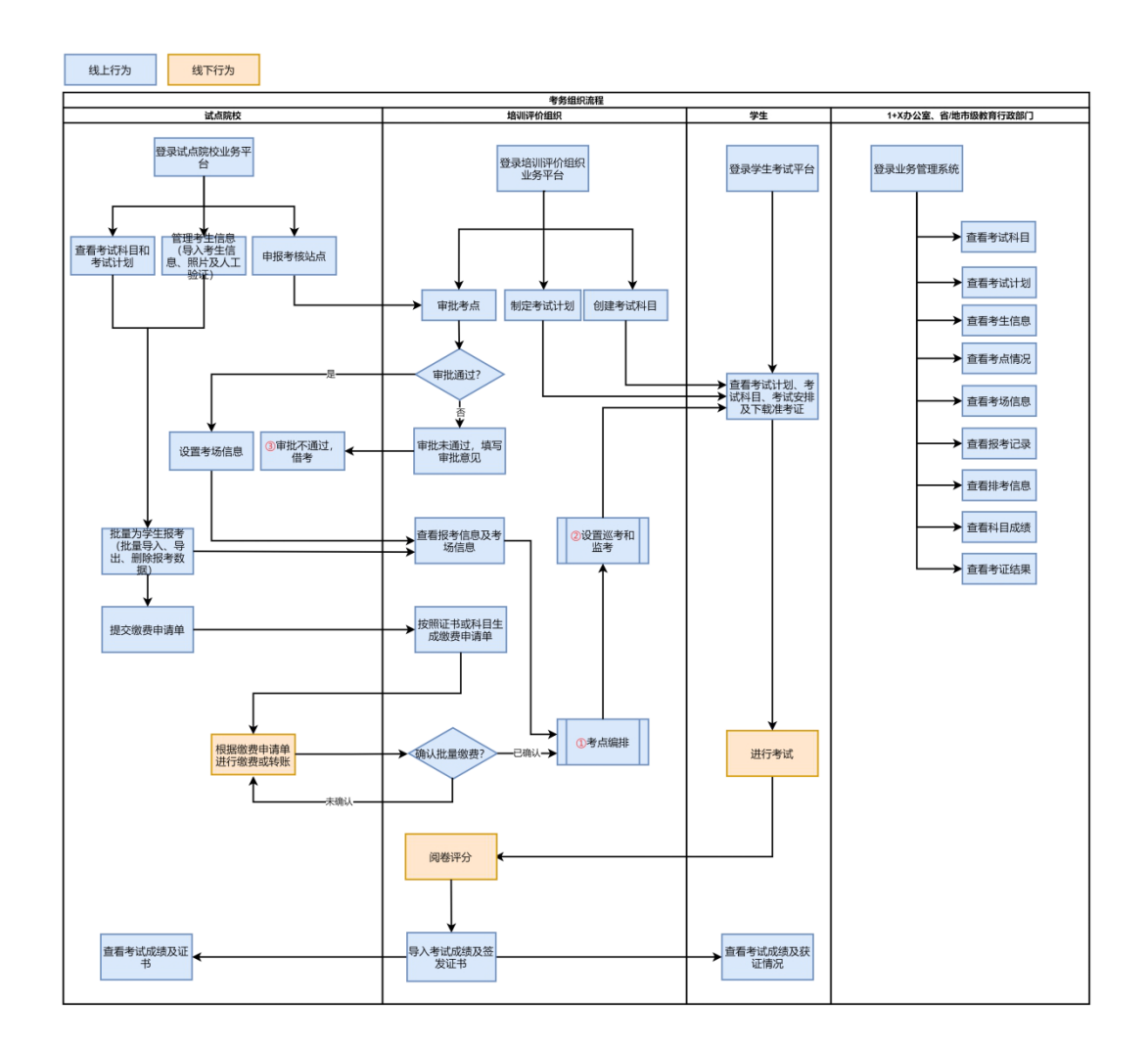

### 5.2. 详细操作流程

### 5.2.1. 考试科目

登录试点院校业务系统后,点顶部菜单中的考试管理菜单,打开考试科目栏 目在这里可以查看到各培训评价组织发布的证书需要考试的科目信息。注意有些 证书会存在同一个证书、不同类型的学生考试的科目不一样的情况,如果参考对 象不是"所有考生",那么报考的时候需要填写考生所属参考对象类型方可正常 完成报考。具体以培训评价组织的考试计划为准。

| 國 试点院校业务系统                                  | 机构管理标准管理             | 证书管理 考务管      | 理周报管理        | 教师管理 系统管理                    | L                    |            |               |
|---------------------------------------------|----------------------|---------------|--------------|------------------------------|----------------------|------------|---------------|
| 🔲 考试科目                                      | ○ 监考人员 考试科目 ×        |               |              |                              |                      |            |               |
| <b>曾</b> 考试计划                               | 科目编号 请输入科目编号         | 科目名称          | 请输入科目名称搜索后选择 | <ul> <li>考試方式 前近</li> </ul>  | 却导考试方式               | ~ Q 查询     | つ 重置 展开 ~     |
| <ul> <li>     考生管理     </li> </ul>          | 全部 🔕 🛛 已启用 🙆 🛛 已祭用 🕦 |               |              |                              |                      |            |               |
| 123 考核站点                                    | 序号 科目编号              | 科目名称          | 考试方式         | 考核证书                         | 考核单位                 | 科目状态       | 操作            |
| 08 考场管理                                     | 1 3000002205         | 导入科目2         | 笔试+实摄        | JAVA应用开发职业技能等级证书(中级)         | 达内教育 - X             | 已停用        | 查看            |
| <ul> <li>报考管理     <li>①</li></li></ul>      | 2 5000002203         | 网店运营推广 (理论)   | 机考+实摄        | 网店运营推广职业技能等级证书<br>(中级)       | 北京鸿科经纬科技有限公司         | 已启用        | 查看            |
| Ё 排考管理                                      | 3 5000002202         | 网店运营推广(实摄)    | 机考+实损        | 网店运营推广职业技能等级证书<br>(中级)       | 北京鸿科经纬科技有限公司         | 已启用        | 查看            |
|                                             | 4 60000001104        | 实摄科目          | 实摄           | 智能新能源汽车职业技能等级证<br>书 (初级)     | 北京中车行高新技术有限公司 -<br>X | 已启用        | 查看            |
| <ul> <li>考证结果</li> <li>0 ### 1 8</li> </ul> | 5 6000001103         | 端试料目          | 笔试           | 智能新能源汽车职业技能等级证<br>书 (初级)     | 北京中车行高新技术有限公司 -<br>X | 已愈用        | 요구            |
| 凶 监考人员                                      | 6 20000001105        | 智能估值机考科目      | 机考           | 智能估值数据采集与应用职业技<br>能够级证书 (初级) | 中联集团教育科技有限公司         | 已启用        | 查看            |
|                                             | 7 20000001104        | 智能估值实操科目      | 实摄           | 智能估值数据采集与应用职业技<br>能等级证书 (初级) | 中联集团教育科技有限公司         | 已启用        | 宣音            |
|                                             | 8 2000003302         | 智能估值数据采集 (高级) | 机考+实操        | 智能估值数据采集与应用职业技<br>能等级证书 (高级) | 中联集团教育科技有限公司         | 已启用        | 空間            |
|                                             |                      |               |              |                              | 共 24 条 〈             | 1 2 3 > 前往 | 1 页 10条/页 ~ 〇 |
|                                             |                      |               |              |                              |                      |            |               |

### 5.2.2. 考试计划

在考试管理菜单中,打开考试计划栏目,在这里可以查看到各培训评价组织 发布的考试组织计划,试点院校可根据计划安排,了解考试组织时间安排、要求 等,根据计划要求完成相关的考试组织工作。

| 國 试点院校业务系统                                                                 | 机构管理                       | 标准管理       | 证书管理           | 考务管理                                     | 周报管理                                                                                                    | 教师管理                                                                                           | 系统管理                                |                   |         |             |      |
|----------------------------------------------------------------------------|----------------------------|------------|----------------|------------------------------------------|----------------------------------------------------------------------------------------------------|------------------------------------------------------------------------------------------------|-------------------------------------|-------------------|---------|-------------|------|
| 🔲 考试科目                                                                     | ① 监考人员                     | 考试科目考试计    | × B            |                                          |                                                                                                    |                                                                                                |                                     |                   |         |             |      |
| <b>圖</b> 考试计划                                                              | 考试年度                       | 2021       | ~ H            | 划编号 请输入计                                 | 划编号                                                                                                    | t                                                                                              | 1划名称 请输入计                           | 划名称搜索后选择 Q        | Q 重調    |             | म ∼  |
| <ul> <li>              考生管理      </li> </ul>                               | 全部 🙆 🗼                     | 开始 🔘 进行中 🕦 | 已結束 12         |                                          |                                                                                                    |                                                                                                |                                     |                   |         |             |      |
| 🕲 考核站点                                                                     | <ul> <li> 序号 计划</li> </ul> | 陰号         | 计划名称           | 考试实                                      | 神                                                                                                    |                                                                                                |                                     | 考核单位              | 计划状态    | 撞1          | RE . |
| <ul> <li>B 考场管理</li> <li>B 授考管理</li> <li>B 教贺管理</li> <li>D 排考管理</li> </ul> | 4 202                      | 109170028  | 2021年9月第一批网店   | 考试年<br>报考时<br>非考试 考试时<br>成绩型<br>成绩公      | :度: 2021<br>1前: 2021-09-17 13:00-<br>1前: 2021-09-17 16:00-<br>1前: 2021-09-18 11:32-<br>社団封何: 2021-09-22 07<br>2示明封何: 2021-09-24 09                            | -2021-09-17 14:3<br>~2021-09-17 17:3<br>~2021-09-18 14:3<br>0:00~2021-09-23<br>9:00~2021-09-24 | 0<br>0<br>2 (考试中)<br>00:00<br>15:00 | 北京海科经济科技有限公司      | 進行中     | 20          |      |
|                                                                            | 5 202                      | 109170027  | 2021年下旬Java考试; | 考试年<br>报考时<br>律考时<br>考试印<br>成绩强<br>成绩公   | 度: 2021<br>(何: 2021-09-17 11:18-<br>1何: 2021-09-17 19:05-<br>1何: 2021-09-18 08:00-<br>110: 2021-09-18 08:00-<br>110:101: 2021-09-19 07<br>公示时何: 2021-09-21 07 | -2021-09-17 19:0<br>~2021-09-17 20:0<br>~2021-09-18 09:0<br>0:00~2021-09-20<br>0:00~2021-09-22 | 0<br>0<br>0<br>00:00<br>00:00       | 达内款育 - X          | 进行中     | <u>5</u> 1  | =    |
|                                                                            | 6 202                      | 109160026  | 2021年輪船新能源汽车   | 考试年<br>报考时<br>=考试计划<br>考试时<br>成项组<br>成项组 | 度: 2021<br>1回: 2021-09-16 20:50-<br>1回: 2021-09-17 10:43-<br>1回: 2021-09-17 11:05-<br>10日: 2021-09-18 22<br>5分时间: 2021-09-18 22                               | ~2021-09-17 10:4<br>~2021-09-17 16:1<br>~2021-09-17 11:1<br>2:00~2021-09-18<br>0:01~2021-09-21 | 2<br>1<br>0<br>23:00<br>00:00       | 北京中车行高新技术有限公司 - X | 进行中     | 51          | Ŧ    |
|                                                                            |                            |            |                |                                          |                                                                                                    |                                                                                                |                                     | 共23条 < 1          | 2 3 > # | 驻 1 页 10条/页 | -) c |

| 國 试点院校业务系统                         |                |                                              |                                                                                                    |      |          | <b>@</b> -    |
|------------------------------------|----------------|----------------------------------------------|----------------------------------------------------------------------------------------------------|------|----------|---------------|
| 四 考试科目                             | 〇 监考人员 考试科目    | 考试计划 ×                                       |                                                                                                    |      |          |               |
| <b>圖</b> 考试计划                      | 考试年度 2021      | 查看考试计划                                       |                                                                                                    | a a  | Q 直向     | 0 重置 扁开 ~     |
| <ul> <li>     考生管理     </li> </ul> |                | 考试计划考试规则                                     |                                                                                                    |      |          |               |
| 12 考核站点                            | 序号 计划编号        | 考核单位 北京湾科经纬科技有限公司                            | 计划名称 2021年9月第一股网店考试                                                                                                    |      | 计别状态     | 揮作            |
| 08 考场管理                            |                | 考試年度 2021                                    | 振宵时间 2021-09-17 13:00~2021-09-17 14:30                                                                                                    |      |          |               |
| ■ 报考管理                             | 4 202109170028 | III-4488/63 2021-00-17 16-00-2021-00-17 17-2 | 0 493/8866 2021_00_18 11-22_2021_00_18 14-22                                                                                                    | 公司   | 进行中      | 22            |
| 徽表管理     徽表管理                      |                | BE-\$12909 2021-03-17 10.00-2021-03-17 17.5  | 0 -5mm30 2021-05-1011.52-2021-05-1014.52                                                                                                    |      |          |               |
| Ё 排考管理                             |                | 成設登记时间 2021-09-22 00:00~2021-09-23 00:00     | 0 成绩公示时间 2021-09-24 09:00~2021-09-24 15:00                                                                                                    |      |          |               |
| 科目成绩                               |                | 考试证书与科目                                      |                                                                                                    |      |          |               |
| ☑ 考证结果                             | 5 202109170027 |                                              |                                                                                                    |      | 进行中      | 五雪            |
| 员人考益 船                             | _              | 考核证书: 网店运营推广职业技能等级证 考核通过<br>书(中级)            | (条件: 各科成绩合格                                                                                                    |      |          |               |
|                                    |                | 利日納益 利日名称 中げたず                               |                                                                                                    |      |          |               |
|                                    | 6 202109160026 | 50000002202 网店运营推广<br>1.2+支持                 | 2021-09-18 11-32-12-32 60 cm 80 cc                                                                                                    | 民公司  | - X 进行中  | 宣音            |
|                                    |                | (实际) (实际)                                    | and a second second sec |      |          |               |
|                                    |                |                                              |                                                                                                    | 取消 1 | 2 3 > 前往 | 1 页 10条/页 🕥 😋 |
|                                    |                |                                              |                                                                                                    |      |          |               |

### 5.2.3. 考生管理

在考试管理菜单中,打开考生管理栏目,可以在这里管理考生信息,考生信息分为两种,院校考生和社会考生。院校考生指的是试点院校自己的学生。社会考生指的是试点院校和培训评价组织合作向社会提供证书培训和考证服务而招收的培训生。

| 1 试点院校业务系统                    | 机构管理    | 理 椋       | 住管理      | 证书管理                                                              | 考务管理                                             | 周报管理 数                               | 印管理         | 系统管理    |                    |                 |                 | ٢                   |
|-------------------------------|---------|-----------|----------|-------------------------------------------------------------------|--------------------------------------------------|--------------------------------------|-------------|---------|--------------------|-----------------|-----------------|---------------------|
| 四 考试科目                        | 0 *##   | :管理 ×     |          |                                                                   |                                                  |                                      |             |         |                    |                 |                 | ~                   |
| <b>自</b> 考试计划                 | 本校考生    | 曾理 社会考生   | 管理       |                                                                   |                                                  |                                      |             |         |                    |                 |                 |                     |
| <ul> <li>   考生管理  </li> </ul> | 学生      | 雄名 请输入学   | 生姓名      |                                                                   | 学生编号 访问                                          | 输入学生编号                               |             | 证件号码 游输 | 入证件号码              |                 | の査询             | 重要雇用~               |
| 12 考核站点                       |         | THE O     | ante O   | mmasua 🔿                                                          | RITENI (                                         | (10 H H D                            |             |         | 51-050054-10-00 00 | 5-8420-94-000 V | 100 TSNIL V 100 | 103.1 v 2009.94-000 |
| 08 考场管理                       | the the | WALKER AL | INGATE O | Stee                                                              | MAX THEN G                                       | tolikiti                             |             | 已经来证此   | PERMAN             | it the          | 3104            | SHE SHE             |
| 报考管理     报考管理                 | 3       | 4-1.001   |          | 学生编号: 6229222                                                     | 202116316205128                                  | 专业层次:本科                              | -           | 0       | 北京科技大学 - X         | 无照片             |                 | 直要 编辑 删除            |
| ③ 繳费管理                        |         |           |          | 身份证号: 622****(<br>手机带码: 150****(                                  | 0003                                             | 入学年份: 2017                           |             |         |                    |                 |                 |                     |
| 莭 排考管理                        |         |           |          | 学生姓名:王玉震(<br>学生编号:622022)                                         | (Wang Yuxia)                                     | 就读专业:金融工程                            | 2           |         |                    |                 |                 |                     |
| ▶ 科目成绩                        | - 4     |           |          | 身份证号: 622****(<br>手机号码: 150****(                                  | 0002<br>0002                                     | 专业层次:本科<br>入学年份:2016                 |             | 0       | 北京科技大学 - X         | 无照片             |                 | 查看 编辑 删除            |
| 臺 考证结果                        | 5       |           |          | 学生姓名:王文利(<br>学生编号:6229222<br>身份证号:622****(<br>手机号码:150****(       | (Wang Wenli)<br>202116316205126<br>0001<br>0001  | 就造专业: 金融工8<br>专业层次: 本科<br>入学年份: 2015 | ž           | 0       | 北京科技大学 - X         | 无照片             |                 | 查查 编辑 删除            |
|                               | 6       |           |          | 学生姓名:王浩洋(<br>学生编号:4406062<br>身份证号:440****(<br>手机号码:183****(       | (WANGHAOYANG)<br>202116316187544<br>2005<br>2541 | 就读专业: 金融工机<br>专业层次: 本科<br>入学年份: 2021 | 2           | 3       | 北京科技大学 - X         | 信息准确            |                 | 查看 编辑 重置宏码          |
|                               | 07      |           |          | 学生姓名: 李伟 (lh<br>学生编号: 4406062<br>身份证号: 440****(<br>手机号码: 183****( | wei)<br>202116316188175<br>3002<br>3542          | 就读专业:国际经济<br>专业层次:本科<br>入学年份:2021    | \$与贸易<br>:: | 3       | 北京科技大学 - X         | 信息准确            |                 | 查查 编辑 重重密码          |
|                               |         |           |          |                                                                   |                                                  |                                      |             |         | 共 1                | 7条 4 1 2        | 前往 2            | 页 10条/页 🗸 🖏         |

- 根据学生类型分别在院校考生和社会考生栏目中可以管理学生信息。支持批量导入和单个新增。批量导入按照步骤下载模板填写好信息导入即可。单个新增则按照表单要求填写好信息,保存即可。
- 新增学生信息,点击列表上方新增考生按钮进入下图的弹窗,填写信息后保存。

| 國 试点院校业务系统                             |             |                              | 管理                                                                    | 考务管理 周报                                                                                            | 管理 教师                                | 矿管理 系统    | 管理              |                    | <b>.</b>         |
|----------------------------------------|-------------|------------------------------|-----------------------------------------------------------------------|----------------------------------------------------------------------------------------------------|--------------------------------------|-----------|-----------------|--------------------|------------------|
| □ 考试科目                                 | 〇 考生管理 ×    |                              |                                                                       |                                                                                                    |                                      |           |                 |                    |                  |
| 書考试计划                                  | 本校考生管理 社会考试 | 新增学生信息                       |                                                                       |                                                                                                    |                                      |           | ●查看規則 []×       |                    |                  |
| <ul> <li>         考生管理     </li> </ul> | 学生姓名 清仙入    | 考核信息                         |                                                                       |                                                                                                    |                                      |           |                 | 0                  | 1111 ○ 重置 展开 ~   |
| 12 考核站点                                |             | 学生类型 院                       | 校考生                                                                   |                                                                                                    | * 学生姓名                               | 请输入学生姓名   |                 | ****#* · · · · · · |                  |
| 18 考场管理                                |             |                              |                                                                       |                                                                                                    |                                      |           |                 | 1775               |                  |
| ■ 报考管理                                 |             | * 姓名拼音                       | 请输入姓名拼音                                                               |                                                                                                    | • * 1E91                             | 请选择性别     |                 | 0.0                | 1011-            |
| ④ 繳费管理                                 |             | *证件类型                        | 请选择证件类型                                                               |                                                                                                    | *证件号码                                | 请输入证件号码   |                 | 信息准确               | 查查 编辑 重复密码       |
| 前非考管理                                  |             | ▲ 手机号码                       | 请输入手机号码                                                               |                                                                                                    | *入学年份                                | 请选择入学年份   |                 |                    |                  |
| □ 科目成绩                                 |             | * 专业层次                       | 请选择专业层次                                                               |                                                                                                    | * 就读专业                               | 请选择就读专业   |                 | (10 PM             |                  |
| ☑ 考证结果                                 |             | * 学生照片                       |                                                                       | 请按照如下要求上传学生的                                                                                       | EM:                                  |           |                 | 1011-0217-011444   | MIN MUM ALMICETY |
| 灵人考望 格                                 | - 3 🔎       |                              | +                                                                     | 1.照片格式: jpg, png<br>2.照片大小: 5M 以内<br>3.照片 <b>参素:</b> 295*413<br>4.照片尺寸: 2.7cm x 3.8d<br>5.照片宽色: 红色 | m (宽*长) , 标准小                        | 一寸照片      |                 | 信息准确               |                  |
|                                        | - <b>Q</b>  |                              | a: 022 0021<br>∋: 150****0021                                         |                                                                                                    | 入学年份: 2017                           |           | <b>RATT</b> ROM | (18.2M             | <u></u>          |
|                                        | - 5         | 学生姓名<br>学生编句<br>身份证明<br>手机句册 | 名: 東零八 (Yuan )<br>登: 622922202116<br>登: 622****0020<br>時: 150****0020 | Lingba)<br>531168940143884                                                                         | 就读专业: 信息安全<br>专业层次: 专科<br>入学年份: 2016 | 技术应用<br>0 | 北方工业大学 - X      | (18.2.W)           | 血石 病紙 重重定罚 影妙    |

● 批量导入学生信息:

将考生的基本信息包括姓名、姓名拼音、身份号、手机号、就读专业、专业 层次、入学年份。通过右上角的批量导入考生信息的功能,按照 EXCE1 表格填 写要求,填写好后,批量导入即可。

| 國 试点院校业务系统                                                                                                    |              |        |                                                 |                                                                      |                             |                              |         |                     |            |        |         |         |
|----------------------------------------------------------------------------------------------------|--------------|--------|-------------------------------------------------|----------------------------------------------------------------------|-----------------------------|------------------------------|---------|---------------------|------------|--------|---------|---------|
| □ 考试科目                                                                                                    | ○ 考生管理       |        |                                                 |                                                                      |                             |                              |         |                     |            |        |         |         |
| <b>自</b> 考试计划                                                                                                    | 本校考生管理       | 社会考生管理 |                                                 | 批量导入考生信息                                                             |                             |                              | 53 × 53 |                     |            |        |         |         |
| <ul> <li>         多生管理     </li> </ul>                                                                                                    | 学生姓名         |        |                                                 | 为了方便您的工作,我们<br>面的下影欢祝 下影得到                                           | 们已经准备好了《导入:<br>60 坊間樽板裏水情写) | 修生信息》的标准模板, ○ ト传导入数据前可       | 您可以点击下  | 时间的                 |            | Q 查询   | の重要     | 展开 ~    |
| 😰 考核站点                                                                                                    | ±# 42 #      |        | 信息存认                                            | 注:为了能够准确的导。<br>下就是入来生信息提供                                            | 入数据, 请务必按照标:                | 建模板的要求进行填写                   |         | 北京部時学生信用            | 批星修改学生信息 > | 世紀寺出 ~ | 北星守入 ~  | 新增学生信息  |
| 18 考场管理                                                                                                    | 序号 学生        | 調片     | 学生信息                                            | 1.8007032.8000                                                       |                             |                              |         | 所属院校                | 状态         |        |         | itte    |
| <ul> <li>2 投考管理</li> <li>④ 激责管理</li> <li>前考管理</li> </ul>                                                                                                    | - 1 <b>(</b> |        | 学生姓名: 袁<br>学生编号: 65<br>身份证号: 65<br>手机号码: 15     |                                                                      | 点击或将文件拖拔;<br>支持扩展名: 。       | )<br>Ri这里上你<br>Is_xisx       |         | 北方工业大学 - X          | 信息性确       |        | 查看 编辑   |         |
| <ul> <li>□ 新自成绩</li> <li>√</li> <li>√</li></ul> | 2            |        | 学生姓名: 唐<br>学生编号: 67<br>身份证号: 67<br>手机号码: 15     |                                                                      |                             | œ                            | # Bolej | 北方工业大学 - X          | 信息准确       |        | 查看 病能   | 1 重置宏码  |
| 品 监考人员                                                                                                    | 3            |        | 学生姓名: 袁等<br>学生编号: 622<br>身份证号: 622<br>手机号码: 150 | P— (Yuan Lingyi)<br>922202116311689401438<br>****0013<br>****0013    | 177 就读专业<br>专业层次<br>入学年份    | : 伯息安全与管理<br>: 专科<br>: 2015  |         | 北方工业大学 - X          | 信息准确       |        | 查看 编辑   |         |
|                                                                                                    | - 4          |        | 学生姓名: 袁零<br>学生编号: 622<br>身份证号: 622<br>手机号码: 150 | Et. (Yuan Lingjiu)<br>922202116311689401438<br>****0021<br>****0021  | 85<br>数法专业<br>支援<br>入学年份    | : 信息安全技术应用<br>: 专科<br>: 2017 |         | 北方 <u>工业</u> 大学 - X | 信息准确       |        | 查查 编辑 : | 重置密码 删除 |
|                                                                                                    | . 5          |        | 学生姓名: 東等<br>学生編号: 622<br>身份证号: 622<br>手机号码: 150 | 8/L (Yuan Lingba)<br>922202116311689401438<br>*****0020<br>*****0020 | 184 就读专业<br>专业层次<br>入学年份    | : 信息安全技术应用<br>: 专科<br>: 2016 |         | 北方工业大学 - X          | 信息有助       |        | 查察 的现 ! | 重要出码 删除 |
|                                                                                                    |              |        |                                                 |                                                                      |                             |                              |         |                     |            |        |         |         |

• 批量导入考生照片

由于考试需要生成准考证以及发证是需要学生的电子照片,因此导入考生信息后需要在考生管理中导入考生的小一寸照片。点击右上角的批量导入学生照片按钮,按照要求准备好照片批量导入即可。

导入照片的格式要求如下:

请先将学生的标准小 1 寸照片命名为"身份证.jpg",再压缩打包成".zip" 格式的压缩文件后进行批量导入。学生照片标准请参照下列要求准备

- 1、照片格式: jpg、png
- 2、照片大小: 5M 以内

3、照片像素: 295\*413

4、照片尺寸: 2.7cm x 3.8cm (宽\*长),标准小一寸照片,个别小一寸照 片有尺寸的稍微差别,这个可以忽略,只要是小一寸照片即可。

5、照片底色:红色

| 國 试点院校业务系统                                               |                          |        |                                             |                                                                                                    |                               |                      |            |                     |            |        |        |        |
|----------------------------------------------------------|--------------------------|--------|---------------------------------------------|----------------------------------------------------------------------------------------------------|-------------------------------|----------------------|------------|---------------------|------------|--------|--------|--------|
| 当 考试科目                                                   | <ol> <li>今生管理</li> </ol> |        |                                             |                                                                                                    |                               |                      |            |                     |            |        |        |        |
| <b>自</b> 考试计划                                            | 本校考生管理                   | 社会考生管理 |                                             | 批量导入学生照片                                                                                                    |                               |                      | C) ×       |                     |            |        |        |        |
| <ul> <li>         考生管理     </li> </ul>                   | 学生姓名                     |        |                                             | 请先将学生的标准小1寸<br>續文件后进行批量导入5                                                                                                    | 照片命名为"身份证号」<br>\$4照片。标准语参照下   | pg",再压缩打包成<br>列要求准备: | ".zip"格式的压 | 时期                  |            | Q 查询   | の重要    | 展开 ~   |
| 12 考核站点                                                  | 全部 (17) [                |        | 信息待认                                        | 1.照片楷式: jpg、png<br>2.照片大小: 5M 以内                                                                                                |                               |                      |            | <del>北望那种学生信息</del> | 批量修改学生信息 ~ | 批星导出 ~ | 批星导入 ~ | 新增学生信息 |
| 28 考场管理                                                  | - 序号 学                   | 生照片    | 学生信息                                        | 3.照片像素: 295*413<br>4.照片尺寸: 2.7cm x 3.<br>5.照片度色: 紅色                                                                             | .8cm(宽*长),标准小                 | 一寸照片。                |            | 所属院校                | 状态         |        |        | R41F   |
| □ 报考管理                                                   | 4                        |        | 学生姓名: 刘                                     |                                                                                                    |                               |                      |            |                     |            |        |        |        |
| ③ 激费管理                                                   |                          |        | 子生编号: 37<br>身份证号: 37<br>手机员码: 15            |                                                                                                    |                               |                      |            | 北京科技大学 - X          | 信息准确       |        | 查看 编辑  | 8 重置密码 |
| <ul> <li>         ····         ···         ···</li></ul> |                          | (14)   | 学生姓名:学                                      |                                                                                                    | 点击或将文件拖拽到                     | 这甲上传                 |            |                     |            |        |        |        |
|                                                          | 0_2                      |        | 学生编号: 35<br>身份证号: 35                        |                                                                                                    | 支持扩展名: .                      | zip                  |            | 北京科技大学 - X          | 信息准确       |        | 查查 编辑  | 1 重置的码 |
| A                                                        |                          |        | 手机号码: 15                                    |                                                                                                    |                               | G                    | 177 NOM    |                     |            |        |        |        |
|                                                          | 3                        |        | 学生编号: 24<br>身份证号: 285<br>手机号码: 156          | ****1234<br>****7612                                                                                                    | 专业层次:<br>入学年份:                | 本科<br>2020           | 1          | 北京科技大学 - X          | 信息准确       |        | 查看 编辑  |        |
|                                                          | - 4                      |        | 学生姓名:王小<br>学生编号:370<br>身份证号:370<br>手机号码:178 | NΞ (Wang xiaosan)<br>1682202116317736015512<br>****8643<br>****1997                                                             | 42 就读专业:<br>42 专业层次:<br>入学年份: | 金融工程<br>本科<br>2021   |            | 北京科技大学 - X          | 信息准确       |        | 查看 编辑  |        |
|                                                          | 5                        | 9      | 学生姓名:王小<br>学生编号:370<br>身份证号:370<br>手机号码:178 | <ul> <li>(Wang xiaoer)</li> <li>(682202116317735295512</li> <li>(****3549</li> <li>(****1997</li> <li>(wang xyaloud)</li> </ul> | 41 就读专业:<br>专业层次:<br>入学年份:    | 全融工程<br>本科<br>2021   | 1          | 北京科技大学 - X          | 法数准确       |        | 查看 编辑  |        |

● 修改考生信息(如果考生信息都是完整的这一步可以不用)

由于有些学生是参与过去年的考试的,当时学生信息收集不完善,系统中只 有学生姓名、身份证号两个信息,其他的信息需要各学校自己补充好。可以通过 右上角批量导出考生信息功能,将考生信息都导出来,然后找出信息不完善的考 生,完善信息后。再点击批量修改考生信息的按钮,通过批量修改功能,按导入 模板要求填写好表格后,导入批量修改。

单个修改考生,点击列表右侧操作按钮列的编辑按钮进入编辑页面,其中信 息准确状态之前,可修改所有信息。信息准确状态时只可修改除姓名、身份证号、 证件类型、照片以外的信息。

注意:对于报考考试计划后的考生信息,院校对其信息进行修改后,将不影 响该考试计划内的考生信息,只能联系相关培训评价组织修改此次考试计划的考 生信息,且只能修改:姓名拼音、手机号。

| 1 试点院校业务系统               | 机构管理 标准     | 管理 证书管理 考务管理                                                                                       | 周报管理 教师管理 系统管理                                 |             |                | <b>(</b> ) .  |
|--------------------------|-------------|----------------------------------------------------------------------------------------------------|------------------------------------------------|-------------|----------------|---------------|
| 🗒 考试科目                   | 〇 考生管理 ×    |                                                                                                    |                                                |             |                |               |
| <b>自</b> 考试计划            | 本校考生管理 社会考/ | 编辑学生信息                                                                                             |                                                | ● 査看規則 [] × |                |               |
| <ul> <li>多生管理</li> </ul> | 学生姓名 访仙入    | 考核信息                                                                                               |                                                |             | の意識            |               |
| 🕲 考核站点                   |             | 学生类型 防绞考生                                                                                          | *学生姓名 刘某某                                      |             | 学生信白 マン 野夏日田 マ | 北京寺入 、 新聞学生信用 |
| 18 考场管理                  | 中号 学生服片     | + M-PHEE LL, Mexander                                                                              | A + 1901 III                                   |             | 秋态             | 操作            |
| 报考管理                     | A13         | - XECHAR                                                                                           | • 112A1 91                                     |             |                |               |
| ④ 繳费管理                   |             | ▲ 证件类型 身份证                                                                                         | * 证件号码 372928199312150714                      |             | 信息准确           | 查看 编辑 重要密码    |
| Ё 排考管理                   |             | ▲手机号码 15812345678                                                                                  | *入学年份 2020                                     |             |                |               |
| 科目成绩<br><                | 2           | *专业层次 本科                                                                                           | → 就读专业 电子信息工程                                  |             | 信息准确           | 查查 编辑 重要密码    |
| ☑ 考证结果                   | 100         | *学生照片 💁 😹 👘                                                                                        |                                                |             |                |               |
| 品· 监考人员                  | - s 🕡       | Ville                                                                                              |                                                |             | 信息主动           | 會有 编辑 重整之词    |
|                          | - 4         | 唐衍证号: 370****8643<br>手机号码: 178****1997                                                             | 入学年份: 2021                                     | Ref Riff    | 0.0.04         |               |
|                          | - 5         | 学生姓名:王小二 (Wang xiaoer)<br>学生编号: 37068220211631773529551241<br>身份证号: 370***3549<br>手机卷码: 178***1997 | 際 <b>读寺业: 金融工程</b><br>受业環穴: 本科 1<br>入学年份: 2021 | 北京科技大学 - X  | 信息市场           | 主石 编辑 重五字码    |

| 國 试点院校业务系统                                 | 机构管理       | L 标准管理            | 证书管理                                            | 考务管理                                                                                                  | 周报管理                             | 教师管理                       | 系统管理    |            |            |      |             | <b>(</b> ) · |
|--------------------------------------------|------------|-------------------|-------------------------------------------------|----------------------------------------------------------------------------------------------------|----------------------------------|----------------------------|---------|------------|------------|------|-------------|--------------|
| □ 考试科目                                     | ① 考生       | 管理 ×              |                                                 |                                                                                                    |                                  |                            |         |            |            |      |             |              |
| <b>自</b> 考试计划                              | 本校考生智      | 理 社会考生管理          |                                                 | 批量修改考生信息                                                                                              |                                  |                            | 53 × 53 |            |            |      |             |              |
| <ul> <li>         多生管理     </li> </ul>     | 学生         | <b>姓名</b> 请输入学生姓名 |                                                 | 为了方便您的工作,我们<br>面的下载纺钥,下载模                                                                             | 11已经准备好了《修改#<br>6、按照模板要求慎写5      | (生信息) 的标准模板,<br>、上传导入数据则可、 | 您可以点击下  | 时间码        |            | Q 查询 | こ 重置 展开 ~   |              |
| 12 考核站点                                    | 全部 (17)    |                   | 信息存以                                            | 注:为了能够准确的导;<br>下影体改变生体自然标                                                                             | 入数据, 请务必按照标准                     | 機械的要求进行填写                  |         | 北京部時学生信用   | 批量條改学生信息 ~ |      | 北屋守入 ~ 新常学生 | 信息           |
| 18 考场管理                                    | 序号         | 学生照片              | 学生信息                                            |                                                                                                    |                                  |                            |         | 所属院校       | 状态         |      | 操作          |              |
| <ul> <li>         ·</li></ul>              | . 1        |                   | 学生始名: 刘<br>学生编号: 35<br>身份证号: 35<br>手机号码: 15     |                                                                                                    | 点击或将文件拖线到<br>支持扩展名: X            | <u>11立田上</u> 传<br>is udsx  |         | 北京科技大学 - X | 法原准确       |      | 查卷 编辑 重要定码  |              |
| <ul> <li>□ 科目成绩</li> <li>◇ 考证结果</li> </ul> | 2          |                   | 学生姓名: 学<br>学生编号: 3)<br>身份证号: 3)<br>手机号码: 15     |                                                                                                    |                                  | <del>.</del>               | 9 B2B   | 北京科技大学 - X | 信息准确       |      | 查看 编辑 重置密码  |              |
| 品 监考人员                                     | 3          |                   | 学生姓名:学生<br>学生编号: 289<br>身份证号: 289<br>手机号码: 156  | 22 (Xue Shengyi)<br>226202116318585205512<br>****1234<br>****7812                                     | 就读专业:<br>54 技术<br>专业层次:<br>入学年份: | 数提科学与大数据<br>本科<br>2020     |         | 北京科技大学 - X | 信息准确       |      | 查看 编辑 重置密码  |              |
|                                            | <b>—</b> 4 |                   | 学生姓名:王小<br>学生编号:370<br>身份证号:370<br>手机号码:178     | NΞ (Wang xiaosan)<br>1682202116317736015512<br>1****8643<br>****1997                                  | 42 就读专业:<br>专业层次:<br>入学年份:       | 金融工程<br>本科<br>2021         |         | 北京科技大学 - X | 信息准确       |      | 查查 编辑 重置密码  |              |
|                                            | . 5        | 9                 | 学生姓名: 王小<br>学生编号: 370<br>身份证号: 370<br>手机号码: 178 | <ul> <li>(Wang xiaoer)</li> <li>(682202116317735295512</li> <li>****3549</li> <li>****1997</li> </ul> | 41 就读专业:<br>专业层次:<br>入学年份:       | 全融工程<br>本科<br>2021         |         | 北京科技大学 - X | (10.5%)    |      | 查察 编辑 重要性的  | à            |

● 认证考生信息

院校在批量导入学生基本信息后,该学生信息状态为"无照片"状态。在批 量导入学生照片后,该学生信息会进入"信息待认证"状态。点击"认证"或"批 量认证"按钮后,等待进行公安系统照片比对,若比对成功,该学生信息变为"信 息准确"状态,若对比失败,该学生信息变为"需人工确认"状态,需要走人工 确认流程。

● 人工确认考生信息

认证失败的考生信息需要点击"人工确认"按钮,确认学生信息是否准确,确认之后,学生信息为"信息准确"状态。

● 删除考生信息

单个删除和批量删除考生,只能删除已报考证书为0的考生信息。

点击右侧操作列的删除按钮可单个删除考生,点击列表上方的批量删除按钮 可批量删除选中的考生。

| 1 试点院校业务系统                                                                 | 机构管理      | 标性管理   | 证书管理                                                                             | 考务管理                            | 周报管理 费                                    | 如师管理 系统管         | 理          |              | (              |
|----------------------------------------------------------------------------|-----------|--------|----------------------------------------------------------------------------------|---------------------------------|-------------------------------------------|------------------|------------|--------------|----------------|
| 🗒 考试科目                                                                     | ① 考生管理    |        |                                                                                  |                                 |                                           |                  |            |              |                |
| 書考试计划                                                                      | 本校考生管理    | 社会考生管理 |                                                                                  |                                 |                                           |                  |            |              |                |
| <ul> <li>         多生管理     </li> </ul>                                     | 学生姓名      |        | 3                                                                                | <b>*±#8</b> 3560,7/9.1          |                                           | 证件号码 1           |            |              | Q 直泊 ○ 重置 屈开 > |
| 😢 考核站点                                                                     | 全部 (17) 天 |        | (GB/SILE () #                                                                    | LINU GE                         | 14 C                                      |                  |            | 批量條改学生信息 > 制 |                |
| 18 考场管理                                                                    | 序号 学生     | 题片     | 学生信息                                                                             |                                 | 专业信息                                      | 已报考证书            | 所属院校       | KS.          | 操作             |
| <ul> <li>記 秋寺管理</li> <li>① 秋寺管理</li> <li>〇 秋寺管理</li> <li>〇 林寺管理</li> </ul> |           |        | 学生始名: 刘斌英 (Liu M<br>学生编号: 372928202110<br>身份证号: 372****0714<br>手机号码: 158****5678 | oumou)<br>631865319551259<br>提示 | 就读专业:电子信<br>专业层次:本科                       | 1<br>1           | 北京科技大学 - X | 582 <b>%</b> |                |
| <ul> <li>□ 料目成绩</li> <li>○ 考证结果</li> </ul>                                 | 2         |        | 学生姓名:学生甲(Xue S<br>学生编号: 372928202116<br>身份证号: 372****0987<br>手机号码: 158****1234   | h 确定删除2个                        | 学生信息吗?<br>入学年份: 2020                      | <b>1012</b> 7016 | 北京科技大学 - X |              | 22 23 2523     |
| 人考望 &                                                                      | - 3       |        | 学生姓名: 学生乙 (Xue S<br>学生编号: 289226202110<br>身份证号: 289***1234<br>手机号码: 156****7812  | hengyi)<br>631858520551254      | 就读专业: 数据科<br>技术<br>专业层次: 本科<br>入学年份: 2020 | 学与大数据<br>1       | 北京科技大学 - X | 信息主动         |                |
|                                                                            | - 4       |        | 学生姓名:王小三 (Wang<br>学生编号: 370682202110<br>身份证号: 370****8643<br>手机号码: 178****1997   | 1 xiaosan)<br>631773601551242   | 就读专业: 金融工<br>专业层次: 本科<br>入学年份: 2021       | 1                | 北京科技大学。X   |              |                |
|                                                                            | - 5       | 9      | 学生姓名:王小二 (Wang<br>学生编号: 370682202116<br>身份证号: 370****3549<br>手机号码: 178****1997   | 1 xiaoer)<br>631773529551241    | 就读专业: 金融工<br>专业层穴: 本科<br>入学年份: 2021       | <b>1</b>         | 北京科技大学-X   | 58.8M        | 查察 病緒 重要定行     |
|                                                                            |           |        |                                                                                  |                                 |                                           |                  |            |              |                |

| 國 试点院校业务系统                                                  | 机构管理                     | 标准管理     | 证书管理                                                                | 考务管理                                         | 周报管理                 | 教师管理                        | 系统管理     |            |         | <b>(</b> ) -     |
|-------------------------------------------------------------|--------------------------|----------|---------------------------------------------------------------------|----------------------------------------------|----------------------|-----------------------------|----------|------------|---------|------------------|
| □ 考试科目                                                      | <ul> <li>今生管理</li> </ul> | ×        |                                                                     |                                              |                      |                             |          |            |         | ×                |
| 書考试计划                                                       |                          | S.       | 身份证号: 372****0<br>手机号码: 158****5                                    | )18<br>578                                   | 专业层次入学年份             | : 本料<br>: 2019              |          | 北京科技大学 - X | 信息准确    | 查看 编辑 重直燃料       |
| <ul> <li>              考生管理      </li> </ul>                | 6                        |          | 学生姓名:王某某 (V                                                         | Vang Moumou)                                 | 就读专业                 | : 护理学                       |          |            |         |                  |
| ◎ 考核站点                                                      | 2                        | 3        | 身份证号: 372****1;<br>手机号码: 175****1;                                  | 134<br>134                                   | 专业层次入学年份             | : 本科<br>: 2019              |          | 北京科技大学 - X | 信息准确    | 查看 院福 重置密码       |
| <ul> <li>10 考切書類</li> <li>記 授考管理</li> <li>① 御费管理</li> </ul> | 3                        |          | 学生姓名:田稼穡(1<br>学生编号:6229222(<br>身份证号:622****0)<br>手机号码:150****0      | ian Suisui)<br>12116316205128<br>103<br>103  | 就读专业<br>专业层次<br>入学年份 | : 金融工程<br>: 本科<br>: 2017    | 0        | 北京科技大学 - X | 无照片     | 查看 编辑 影响         |
| □ 排考管理<br>■ 科目成绩<br><                                       | . 4                      |          | 学生姓名:王玉栗(<br>学生编号:62292220<br>身份证号:622***00<br>手机号码:150****0        | Vang · 提示<br>I2116: <sub>确定到</sub><br>X02    | 除该学生信意吗?             | 建                           | ×<br>RCM | 北崇科技大学 - X | 无照片     | 查察 前稿 新於         |
| ○ 考证结果 公 监考人员                                               | 5                        |          | 学生姓名:王文利()<br>学生编号:62292220<br>身份证号:622****00<br>手机号码:150****00     | Vang Wenli)<br>12116316205126<br>101<br>101  | 就读专业<br>专业层次<br>入学年份 | : 金融工程<br>: 本科<br>: 2015    | 0        | 北京科技大学 - X | 无能片     | 燕田 病紙 粉汁         |
|                                                             | 6                        | <b>P</b> | 学生姓名:王油洋(\<br>学生编号:44060620<br>身份证号:440****0)<br>手机号码:183****0      | VANGHAOYANG)<br>12116316187544<br>105<br>141 | 就读专业<br>专业层次<br>入学年份 | : 金融工程<br>: 本科<br>: 2021    |          | 北京科技大学 - X | 信息准确    | 查查 编辑 重重定利       |
|                                                             | 0 7                      |          | 学生姓名:李伟 (liw<br>学生编号: 44060620<br>身份证号: 440****0)<br>手机号码: 183****0 | el)<br>12116316188175<br>102<br>142          | 就读专业<br>专业层次<br>入学年份 | : 国际经济与贸易<br>: 本科<br>: 2021 |          | 北京科技大学 - X | 信息准确    | 查开 病镜 重整空码       |
|                                                             |                          |          |                                                                     |                                              |                      |                             |          | 共 17 条     | < 1 2 → | 前往 2 页 10条/页 🗸 🖸 |

### 5.2.4. 考核站点

#### 5.2.4.1. 考核站点申报

试点院校如果要组织证书的考试,需要向培训评价组织申报考核站点,申报 的考核站点由培训评价组织审批通过后方可组织学生考试。若您所在的院校不符 合培训评价组织的考核站点建设标准要求,可以线下向培训评价组织申请去其他 有考核站点的试点院校借考。考核站点分配由培训评价组织线上操作处理后,可 在 2.5.2 "考核站点分配查询"中查看分配结果。

| 國 试点院校业务系统                             | 机构管理   | 标准管理             | 证书管理 考务管                                       | 理周报管理        | 教师管理 系统管                              |                                                                                      |       |               | (                |
|----------------------------------------|--------|------------------|------------------------------------------------|--------------|---------------------------------------|--------------------------------------------------------------------------------------|-------|---------------|------------------|
| 🔲 考试科目                                 | ○ 考核站点 | R ×              |                                                |              |                                       |                                                                                      |       |               | •                |
| <b>邕</b> 考试计划                          | 考核站点申报 | 考核站点分配查询         |                                                |              |                                       |                                                                                      |       |               |                  |
| <ul> <li>         考生管理     </li> </ul> | 考核站点编号 | 请输入考核站点编号        | 考核站点名称                                         | 请输入考核站点名称搜索后 | · · · · · · · · · · · · · · · · · · · | 输入机构名称搜索后选择                                                                          |       | 0 査询          | こ 重置 展开 ~        |
| 12 考核站点                                |        | +10 × 6 (3-11) / |                                                |              |                                       |                                                                                      |       | an filmano    | ALIAN A          |
| 08 考场管理                                | ±₽ 9   | · 19 世纪          | WINDOWS CO WINDOWS                             |              |                                       |                                                                                      |       | 322,42,88,923 | 10192-97 469 AVX |
| ■ 报考管理                                 | 原号 4   | 8核站点编号           | 考核站点名称                                         | 申报院校         | 申报对象                                  | 考核证书                                                                                 | 审核状态  | 考核站点状态        | 證作               |
| 徽费管理                                   | 0 1 1  | 10000010         | 北京科技大学 - X智能新能原汽<br>车职业技能等级证书(初级)<br>考核站点      | 北京科技大学 - X   | 北京中车行高新技术有限公司 -<br>X                  | 智能新能源汽车职业技能等级<br>证书 (初级)                                                             | 审核通过  | 已启用           | 皇帝               |
| İİİ 排考管理                               |        | 10000000         | 北京科技大学 - X智能新能源汽<br>                           | JUNDING V    | 北京中车行高新技术有限公司。                        | 智能新能源汽车职业技能等级                                                                        | +     | +0.0          |                  |
| 科目成绩                                   |        | 1000009          | 考核站点                                           | 北东科技入子 - A   | x                                     | 证书 (高级)                                                                              | #SEX  | 35.46.21      | HA MAN TAN       |
| ☑ 考证结果<br>器 监考人员                       | . 3 1  | 1000008          | 北京科技大学 - X网店运营推广<br>职业技能等级证书(初级、中<br>级、高级)考核站点 | 北京科技大学 - X   | 北京鴻科经传科技有限公司                          | 网点运营推广职业技能等级证书(初级)<br>网点运营推广职业技能等级证书(中级)<br>网点运营推广职业技能等级证书(中级)<br>网点运营推广职业技能等级证书(高级) | 审核通过  | 已启用           | <b>元</b> 卷       |
|                                        | . 4 1  | 10000006         | 北京科技大学 - XJAVA应用开<br>发职业技能等级证书(高级)<br>考核站点     | 北京科技大学 - X   | 达内教育 - X                              | JAVA应用开发职业技能等级证书(高级)                                                                 | 审核通过  | 已启用           | 22               |
|                                        | 0 5 1  | 10000001         | 北京科技大学 - X智能估值数据<br>采集与应用职业技能等级证书<br>(高级) 考核站点 | 北京科技大学 - X   | 中联集团教育科技有限公司                          | 智能估值数据采集与应用职业<br>技能等级证书 (高级)                                                         | 审核通过  | 已启用           | 22               |
|                                        |        |                  | 北京科技大学 - XJAVA应用开                              |              |                                       | JAVA应用开发职业技能等级证<br>书(初级)                                                             |       |               |                  |
|                                        |        |                  |                                                |              |                                       |                                                                                      | 共9条 < | 1 > 前往        | 1 页 10条/页 🗸 😋    |

#### ● 申报考核站点

点击"申报考核站点"按钮,填写申报考核站点相关信息,其中"考核站点 名称"无需填写,将根据院校名称+考核证书的展示方式自动生成。申报考核站 点提交后由申报对象的培训评价组织进行审核。

注意:为保证考核站点唯一性,若之前已经申报过考核站点,则不允许再次 提交申报考核站点。

| 國 试点院校业务系统                         | 机构管理 标       | 动生管理 证书           | 管理 考务管理                                      | 周报管理          | 教师管理           | 系统管理            |                         |          |                                    | <b>@</b> ·      |
|------------------------------------|--------------|-------------------|----------------------------------------------|---------------|----------------|-----------------|-------------------------|----------|------------------------------------|-----------------|
| □ 考试科目                             | 〇 考核站点 ×     |                   |                                              |               |                |                 |                         | <u>_</u> |                                    | $\sim$          |
| <b>圓</b> 考试计划                      | 考核站点申报 考核站   | 申报考核站点            |                                              |               |                |                 | Ω×                      |          |                                    |                 |
| <ul> <li>     考生管理     </li> </ul> | 考核站应编号 词给入   | 基本信息              |                                              |               |                |                 |                         |          | Q 直向 つう                            | 重置 展开 ~         |
| 🕲 考核站点                             | AN () 200 () | * 考核站点名称          | 北京科技大学 - X                                   |               |                |                 |                         |          | 10 III III III III III III III III | d12+4231-5      |
| DB 考场管理                            |              |                   | 例如:昌平职业技术学校WEB职业技能等                          | 暖証书 (初、中、裔) : | 专核站点           |                 |                         |          | 71020309-591903104                 | 47)(75 1701.500 |
| 报考管理     报考管理                      | 序号 考核站点编号    | * 考核站点地址          | 请选择省                                         | ~ 请选择市        |                | 请选择区            |                         | 被状态      | 考核站点状态                             | 操作              |
| 徽费管理     徽费管理                      |              | * 详细地址            | 请输入详细地址                                      |               |                |                 |                         |          | 7 <b>6</b> 8                       |                 |
| 前考管理                               | 1 11000008   | · IN ST 1 M-ST    | 1256 \ W/W/ 1 64-57                          |               | • INNE & date: | 087 J. do 216   |                         |          | CARPA                              | <u>n</u> m      |
| 科目成绩<br><                          |              |                   | 19185/04C35/04251                            |               | BORA46MA       |                 |                         |          |                                    |                 |
| ☑ 考证结果                             | 2 110000006  | * 联系人邮箱           | 请输入职派人邮箱                                     |               |                |                 |                         | 转通过      | 207                                | 查查              |
| 员人考益 名                             |              | 考试证书              |                                              |               |                |                 |                         |          |                                    |                 |
|                                    | 3 110000001  | * 中报对象            | 请输入机构名称搜索后选择                                 |               |                |                 |                         | 转变通过     |                                    | 直音              |
|                                    | 4 110000004  |                   |                                              |               |                |                 |                         | -        | 200                                |                 |
|                                    | 4 11000004   |                   |                                              |               |                | 堤交井保存           | 保存 取消                   | PROBELL. | CARSHS                             | 21.01           |
|                                    | 5 110000003  | 北京和<br>深重5<br>(中間 | 4技大学 - X智能体価数据<br>5立用职业技能等级证书 北京8<br>8) 考核站点 | \技大学 - X      | 中联集团教育科技有      | 有限公司 智能的<br>技能制 | 古值数据采集与应用职业<br>解促证书(中级) | 审核通过     | 287                                | <u>88</u>       |
|                                    |              | i).Wr.A           | 出物士华 - X铜船低机盘数铜                              |               |                |                 | ,<br>,                  | 7条 <     | 1 > 前往 1 页                         | 10条/页 🗸 😋       |

#### ● 查看考核站点详情

查看考点详细信息,点击列表右侧"查看"按钮查看考核站点详细信息。

| 國 试点院校业务系统                         |                 |             |                                             |                            |                    |                 |          |       |                                          | <b>.</b>      |
|------------------------------------|-----------------|-------------|---------------------------------------------|----------------------------|--------------------|-----------------|----------|-------|------------------------------------------|---------------|
| □ 考试科目                             | ① 考核站点 ×        |             |                                             |                            |                    |                 |          |       |                                          |               |
| <b>置</b> 考试计划                      | 考核站应申报 考核       | 查看申报考核过     | 出点信息                                        |                            |                    |                 | ⊡×       |       |                                          |               |
| <ul> <li>     考生管理     </li> </ul> | 考核站点编号 诗话       | 申报信息 审核     | <b>灾信息</b>                                  |                            |                    |                 |          |       | Q 査術                                     | 2 重要 雇开 ~     |
| 12 考核站点                            | 255 8 8 8 8 9 8 | 考核站点名称      | 北京科技大学 - X智能估值数据采集与                         | 应用职业技能等级证书                 | 考核站点地址 北京          | 市东城区            |          |       | 10 10 10 10 10 10 10 10 10 10 10 10 10 1 | mana manana   |
| 08 考场管理                            | The Contract of |             | (高级) 考核站点                                   |                            |                    |                 |          |       |                                          |               |
| ■ 报考管理                             | ☑ 序号 考核站点!      | 详细地址        | 北京市海淀区学院路30号                                |                            | 联系人姓名 李紅           |                 |          | 审核状态  | 考核站点状态                                   | 操作            |
| ③ 繳费管理                             | 1 1100000       | 99<br>联系人电话 | 18366130541                                 |                            | 联系人邮箱 183          | 5613054@163.com |          | 未提交   | 未启用                                      | 重要 病氣 新除      |
| #考管理                               |                 | 中报对象        | 中联集团教育科技有限公司                                |                            |                    |                 |          |       |                                          |               |
| ▶ 科目成绩                             | 2 1100000       | )e          |                                             |                            |                    |                 |          | 审核通过  | 已成用                                      | 22            |
| ◎ 考证结果                             |                 | 考核证书        | 证书编号                                        | 证书名称                       | にため田田山は総第43        | 证书等级            |          |       |                                          |               |
| A 监考人员                             |                 |             | 20000003                                    | 证书                         | -910 00 30 A00 9 A | 高级              |          |       |                                          |               |
|                                    | 3 1100000       | θé          |                                             |                            |                    |                 |          | 审核通过  | 已启用                                      | 重要            |
|                                    | 4 1100000       | 考核站杰简介      | 北京科技大学始建于1952年,现分为7<br>展,中国教育部直属的位列985、211; | 两个校区:海淀校区、管理<br>工程的世界一流跳校。 | 1枚区;是一所以工为主        | ;工、理、管、文、经、     | 法等多学科协调发 | 事核通过  | 已启用                                      | 22            |
|                                    | 5 1100000       | 其他材料        |                                             |                            |                    |                 |          | 审核通过  | 已启用                                      | 主要            |
|                                    |                 |             |                                             |                            |                    |                 | 取消       |       |                                          |               |
|                                    |                 |             |                                             |                            |                    |                 | 1        | 共8条 < | 1 > 前往                                   | 1 页 10条/页 🗸 🕄 |

### ● 修改考核站点

对于未提交、审核退回的考核站点,点击右侧"编辑"按钮,可修改考核站 点信息。

| 國 试点院校业务系统                             |               |                  |                                              |               |                            |                                                 |              |              | <b>@</b> -  |
|----------------------------------------|---------------|------------------|----------------------------------------------|---------------|----------------------------|-------------------------------------------------|--------------|--------------|-------------|
| □ 考试科目                                 | ◎ 考核站点 ×      |                  |                                              |               |                            |                                                 |              |              |             |
| <b>圖</b> 考试计划                          | 考核站点申报 考核     | 编辑考核站点信息         | L                                            |               |                            |                                                 | El ×         |              |             |
| <ul> <li>         考生管理     </li> </ul> | 考核站应编号 词经     | ▲ 基本信息           |                                              |               |                            |                                                 |              | Q查询          | 0 重置 展开 ~   |
| 12 考核站点                                | AN            | * 考核站应名称         | 北京科技大学 - X智能新能源汽车                            | 职业技能等级证书(     | 高级) 考核站点                   |                                                 |              | us Physics   |             |
| 18 考场管理                                | THIN ( ) MARK | -                | 例如:昌平职业技术学校WEB职业技能等的                         | 設証书 (初、中、高) 考 | 地站点                        |                                                 |              | 10.42.0000-4 | PR-9 BOOM   |
| □ 报考管理                                 | 序号 考核站点的      | * 考核站应地址         | 天津市                                          | ✓ 天津市         |                            | 和平区                                             | 被求意          | 考核站点状态       | 操作          |
| ② 激费管理                                 | 1 1100000     | 9                | 详细地址                                         |               |                            |                                                 | 建交           | 未启用          | 查看 编辑 新统    |
| 前考管理                                   |               | A DAME & ANALY   | Birt                                         |               | - IN W. L 40.15 (10.2551.2 | 0510                                            |              |              |             |
| ▶ 科目成绩                                 | 2 1100000     | * WARANEA        | 9861                                         |               | 1830013                    | USTU                                            | 相应通过         | 已启用          | 22          |
| ☑ 考证结果                                 |               | * 联系人邮箱          | 18366130510@qq.com                           |               |                            |                                                 |              |              |             |
| A 监考人员                                 |               | 考试证书             |                                              |               |                            |                                                 |              |              |             |
|                                        | 3 1100000     | 6 中报对象           | 北京中车行高新技术有限公司 - X                            |               |                            |                                                 | 特应通过         | 已应用          | 意音          |
|                                        | 4 1100000     | 11               |                                              |               |                            |                                                 | - 林道过        | 已启用          | 直察          |
|                                        |               |                  |                                              |               |                            | 提交并保存 保存                                        | 取消           |              |             |
|                                        | 5 1100000     | 北京<br>4 发职<br>中级 | 科技大学 - XJAVA应用开<br>业技能等级证书(初级、 北京科<br>) 考核站点 | 技大学 - X       | 达内数育 - X                   | 3人での近日の月気を出たる<br>考(初限)<br>JAVA应用开設取业技術<br>考(中限) | 中校通过<br>2等级证 | 2e#          | 22          |
|                                        |               | 北南               | 彩持大学 - X報能快信動模                               |               |                            |                                                 |              | _            |             |
|                                        |               |                  |                                              |               |                            |                                                 | 共8条 <        | 1 > 前往       | 西 10条/页 🗸 🖸 |

● 删除考核站点

| 國 试点院校业务系统                                                | 机构管理  | 里 标准管理              | 证书管理 考务管理                                        | 里 周报管理               | 教师管理 系统管             | 理                                                                             |              |                  | <b>@</b> ·                                    |
|-----------------------------------------------------------|-------|---------------------|--------------------------------------------------|----------------------|----------------------|-------------------------------------------------------------------------------|--------------|------------------|-----------------------------------------------|
| □ 考试科目                                                    | ○ 考核  | 站点 ×                |                                                  |                      |                      |                                                                               |              |                  |                                               |
| 書考试计划                                                     | 考核站点甲 | 服 考核站点分配直询          |                                                  |                      |                      |                                                                               |              |                  |                                               |
| ⑧ 考生管理                                                    | 考核站点  | <b>王子</b> 清洁入学校社会编号 | 考核站点名称                                           |                      | 日 申报对象 日             |                                                                               |              | の意識              | ン 重置 展开 ~                                     |
| 12 考核站点                                                   | ~** • |                     |                                                  |                      |                      |                                                                               |              | 10-173 Billio-4e | 1010-01-01                                    |
| 08 考场管理                                                   | TD @  | NGEX O TOMEX O      |                                                  |                      |                      |                                                                               |              | 3468533995-9     | 1000AA                                        |
| ■ 报考管理                                                    | 原号    | 考核站点编号              | 考核站点名称                                           | 中服院校                 | 申报对象                 | 审核证书                                                                          | 审核状态         | 考核站点状态           | 操作                                            |
| ④ 繳费管理                                                    | □ 1   | 110000009           | 和示科技人子"X首配新起的"。<br>车职业技能等级证书(高级)<br>考核站点         | 北京科技大学 - X           | 北京中车行高新技术有限公司 -<br>X | 智能新能源汽车职业技能等级<br>证书 (高级)                                                      | 未提交          | 未启用              | 917 at 11 11 11 11 11 11 11 11 11 11 11 11 11 |
| <ul> <li>ご 非考管理</li> <li>器 科目成绩</li> <li>* 近結果</li> </ul> | 2     | 11000008            | 提示<br>北京科技大学 - X网店运行<br>职业任期等级证书(初级<br>级、高级)考核站点 | ₹<br>确定删除该考核站点中报信息吗? | X<br>Note            | 网次运营推广卸业技能等级运<br>书 (初级)<br>网次运营推广卸业技能等级运<br>书 (中级)<br>网点运营推广卸业技能等级运<br>书 (高级) | 审核通过         | 28A              | 22                                            |
| A 监考人员                                                    | . 3   | 11000006            | 北京科技大学 - XJAVA应用开<br>发职业技能等级证书(高级)<br>考核站点       | 北京科技大学 - X           | 达内教育 - X             | JAVA应用开发职业技能等级证书(简级)                                                          | 审核通过         | 已启用              | 20                                            |
|                                                           | a 4   | 110000001           | 北京科技大学 - X智能估值数据<br>采集与应用职业技能等级证书<br>(高级)考核站点    | 北京科技大学-X             | 中联集团教育科技有限公司         | 智能估值数据采集与应用职业<br>技能等级证书(高级)                                                   | 审核通过         | 已启用              | 99                                            |
|                                                           | 5     | 110000004           | 北京科技大学 - XJAVA应用开<br>发职业技能等级证书(初级、<br>中级)考线站点    | 北京科技大学-X             | 达内教育 - X             | JAVA应用开发距亟技能等级证<br>考 (初级)<br>JAVA应用开发职业技能等级证<br>考 (中级)                        | 审核通过         | BRA              | 27                                            |
|                                                           |       |                     | 北市科特大学 - X板船休信款限                                 |                      |                      |                                                                               | <b>共8条 〈</b> | 1 > 前往 1         | 页 10条/页 🖓                                     |

对于未提交、审核退回的考核站点,点击右侧"删除"按钮,删除该条数据。

### ● 批量删除考核站点

可以对未提交、审核退回的考核站点进行勾选,点击"批量删除考核站点", 删除多条数据。

| 國 试点院校业务系统               |                   |                                               |                   |                      |                                                      |      |                |             |
|--------------------------|-------------------|-----------------------------------------------|-------------------|----------------------|------------------------------------------------------|------|----------------|-------------|
| 🗒 考试科目                   | ☆ 考核站点 ×          |                                               |                   |                      |                                                      |      |                | ~           |
| <b>國</b> 考试计划            | 考核站点申报 考核站点分配直询   |                                               |                   |                      |                                                      |      |                |             |
| ④ 考生管理                   | 考核站点编号 请输入考核站点编号  | 考核站点名称                                        |                   | 章 Q 申报对象 章           |                                                      |      | Q 査領           | こ 重変 展开 ~   |
| 🕲 考核站点                   | 25 0 1190 0 ANK 0 |                                               |                   |                      |                                                      |      | 10 10 10 50 st | 101000      |
| 08 考场管理                  |                   |                                               |                   |                      |                                                      |      |                |             |
| ■ 报考管理                   | ☑ 序号 考核站点编号       | 考核站点名称                                        | 中报院校              | 中报对象                 | 考核证书                                                 | 审核状态 | 考核站点状态         | 操作          |
| ① 翁羨管理                   | 1 110000009       | 北京科技大学 - X首船加船的飞<br>车职业技能等级证书 (高级)<br>考核站点    | 北京科技大学 - X        | 北京中车行高新技术有限公司 -<br>X | 智能新能愿汽车职业技能等级<br>证书 (高级)                             | 未提交  | 未启用            | 997 AN 1998 |
| □ 排考管理                   |                   | 提示<br>北京科技大学 - X网店运转                          | R<br>确定删除8个考核站点吗? | ×                    | 网店运营推广职业技能等级证<br>书 (初级)                              |      |                |             |
| <ul> <li>考证结果</li> </ul> | 2 110000008       | 即臺技總等级证书(初级<br>级、高级)考核站点                      |                   | 教会 取消                | 网络运营加) 配边技能等级运<br>书(中级)<br>网络运营推广职业技能等级证<br>书(高级)    | 审核通过 | 已愈用            | 27          |
| 品 监考人员                   | 3 110000006       | 北京科技大学 - XJAVA应用开<br>划即业技能等级证书(高级)<br>考核站点    | 北京科技大学 - X        | 达内教育 - X             | JAVA应用开发职业技能够级证书(高级)                                 | 审核通过 | 204            |             |
|                          | 4 11000001        | 北京科技大学 - X暫能估值数据<br>采集与应用职业技能等级证书<br>(高级)考核站点 | 北京科技大学 - X        | 中联集团教育科技有限公司         | 智能估值数据采集与应用职业<br>技能等级证书(高级)                          | 审核通过 | 已启用            | 主要          |
|                          | 5 11000004        | 北京科技大学 - XJAVA应用开<br>发职业技能等级证书(初级、<br>中级)考核站点 | 北京科技大学 - X        | 达内教育 - X             | JAVA应用开发职业技能等级证<br>书(初级)<br>JAVA应用开发职业技能等级证<br>书(中级) | 审核通过 | 己意用            |             |
|                          |                   | 北京和特大学,X報酬休信款展                                |                   |                      |                                                      |      |                |             |

#### ● 撤销考核站点

对于已提交且培训评价组织未审核的考核站点,可以进行撤销考核站点操 作。

| 國 试点院校业务系统                             |          |          |                          |                 |             |                         |       |                    | <b>.</b>  |
|----------------------------------------|----------|----------|--------------------------|-----------------|-------------|-------------------------|-------|--------------------|-----------|
| 四考试科目                                  | ○ 考场管理   | 考核站点 ×   |                          |                 |             |                         |       |                    | ~         |
| 圓 考试计划                                 | 考核站点申报   | 考核站点分配查询 |                          |                 |             |                         |       |                    |           |
| <ul> <li>         考生管理     </li> </ul> | 考核站点编号   |          |                          |                 | 考核站点名       | <b>你</b> 请输入考核站点名称      |       |                    |           |
| 12 考核站点                                | 申报对象     |          |                          |                 |             |                         |       | Q 直询 🛛 重置          | 展开 ~      |
| □□ 考场管理                                |          | 把亦       |                          |                 | ×           |                         |       | 批量用的学校社占           | 由超来拨让古    |
| ■ 报考管理                                 | ±ap Z PA |          | 」 提示<br>确定撤销             | 1該考核站点申报信息吗?    | ×           |                         |       | HOULDHINK - STOLDA |           |
| ② 繳费管理                                 | 序号考      | 该站点编号    | 考核站:                     |                 | ahus: Azinj | 考核证书                    | 审核状态  | 考核站点状态             | 操作        |
| 前 排考管理                                 | 0 1 11   | 0000011  | 源汽车职业技能导级业<br>书 (中级)考核站点 | 北力工业大学          | 限公司 - X     | 智能新能源汽车职业技<br>能等级证书(中级) | 待审核   | 未启用                | 查看 撤销     |
| 🗒 科目成绩                                 | 2 11     |          | 北方工业大学智能新能<br>源汽车职业技能等级证 | 北方丁业大学          | 北京中车行高新技术有  | 智能新能源汽车职业技              | 亩核涌过  | 已启用                | 青石        |
| ☑ 考证结果                                 |          |          | 书(初级)考核站点                | AUT Jakathe C.T | 限公司 - X     | 能等级证书(初级)               | TIMEL |                    | 261 TH    |
| 8. 监考人员                                |          |          |                          |                 |             | 共2条                     | < 1 > | 前往 1 页             | 10条/页 🕜 😋 |
|                                        |          |          |                          |                 |             |                         |       |                    |           |
|                                        |          |          |                          |                 |             |                         |       |                    |           |

### 5.2.4.2. 考核站点分配查询

"考核站点分配查询"中展示考试计划中培训评价组织分配的考核站点信息,借考考点分配好后,借考的试点院校无需将学生信息发给被借考的试点院校, 自行按正常流程为学生报考即可。

| 🔤 试点院校业务系统                    | 机构管理     | 标准管理             | 证书管理          | 考务管理                       | 周报管理                         | 教师管理          | 系统管理                    |        |         |              | (        | • |
|-------------------------------|----------|------------------|---------------|----------------------------|------------------------------|---------------|-------------------------|--------|---------|--------------|----------|---|
| 🔲 考试科目                        |          |                  |               |                            |                              |               |                         |        |         |              | •        | ~ |
| <b>自</b> 考试计划                 | 考核站点申报考  | 核站点分配查询          |               |                            |                              |               |                         |        |         |              |          |   |
| <ul> <li>   考生管理  </li> </ul> | 考试计划     | 输入考试计划名称激出       |               | 考核站点 训输                    | 入考核站点名称搜索后选择                 | 0 M           | <b>蒲院校</b> 请输入院校名称激素后选择 |        | Q 査询    | こ 重置         | 展开 ~     |   |
| 🕲 考核站点                        | 应号 非济计   | Pil              |               | 孝杨驮占信母                     |                              | <b>非试证书</b>   |                         | 信息空轮   |         |              | 1247     |   |
| 08 考场管理                       |          |                  |               | 考核站点端号: 1100               | 000003                       | 2000.0        |                         |        |         |              |          |   |
| ■ 报考管理                        | 1 2021-0 | 9-16日中级智能估值。     | EN考试          | 考核站点:北京科技<br>应用职业技能等级证     | 大学 - X智能估值数据采集与<br>书(中级)考核站点 | 智能估值数据5<br>级) | 彩集与应用职业技能等级证书(中         | 北方工业大学 |         |              | 查看       |   |
| ① 缴费管理                        |          |                  |               | 所属抗反:中联重团<br>考核单位:北京科技     | 数局科技有限公司<br>大学 - X           |               |                         |        |         |              |          |   |
| Ё 排考管理                        | 20210    | 31530/63版合约大使数分隔 | 2年1月1日日日1月1日日 | 考核站点端号: 1101<br>考核站点: 北京科技 | 000002<br>大学 - X智能估值数据采集与    |               | Selaco用职业技能编制还考(約       |        |         |              |          |   |
| ▶ 科目成绩                        | 2 等级证:   | 8                |               | 应用职业技能等级证<br>所属抗校:中联集团     | 书(初级)考核站点<br>数育科技有限公司        | 级)            |                         | 北方工业大学 |         |              | 宣晋       |   |
| ☑ 考证结果                        |          |                  |               | 考核単位:北京科技                  | 大学 - X                       |               |                         |        |         | 1 W 100 0    |          |   |
| 8 监考人员                        |          |                  |               |                            |                              |               |                         | 共2余 、  | 1 > NH± | 1_0_0_1099/9 | <u> </u> |   |
|                               |          |                  |               |                            |                              |               |                         |        |         |              |          |   |
|                               |          |                  |               |                            |                              |               |                         |        |         |              |          |   |
|                               |          |                  |               |                            |                              |               |                         |        |         |              |          |   |
|                               |          |                  |               |                            |                              |               |                         |        |         |              |          |   |
|                               |          |                  |               |                            |                              |               |                         |        |         |              |          |   |
|                               |          |                  |               |                            |                              |               |                         |        |         |              |          |   |

### 5.2.5. 考场管理

**考场状态流转:**设置考场后排考开始时间之前,为"未排考"状态。若当前时间在所绑定考试计划的排考时间范围内,为"排考中"状态。排考结束时间之后,为"已结束"状态。

| 🚾 试点院校业务系统                             | 机构管理  | 里标准管理                              | 证书管理 考务管理                                     | 周报管理          | 教师管理 系统管理                     |         |                             |           |         |
|----------------------------------------|-------|------------------------------------|-----------------------------------------------|---------------|-------------------------------|---------|-----------------------------|-----------|---------|
| 🔲 考试科目                                 | ☆ 考税  | 站点 考场管理 ×                          |                                               |               |                               |         |                             |           |         |
| <b>自</b> 考试计划                          | 考试    | 计划 请输入考试计划                         | 考核站点                                          | 输入考核站点名称搜索后选择 | Q 考核证书 请输入考核证                 | 书搜索后选择  | ε Q 💼                       | の重要       | 展开 ~    |
| <ul> <li>         考生管理     </li> </ul> | 全部 19 | 未持考 ① 持考中 ①                        | 已结束 10                                        |               |                               |         | 北星导出考场信息 批                  | 星导入考场信息 ~ | 设置考虑    |
| 🕲 考核站点                                 | 49    |                                    | of Edutor a                                   | cii El Mato   | 442.07.04                     | 44/049  | ********                    | ***       | 1214Ar  |
| 08 考场管理                                | 14-5  | P1184-510.11.21                    | HING-STROOM                                   | PILINAPOIDX   | 580049                        | -515080 | <b>本八田気支は防止</b> わ           | 116       | SKTF    |
| ■ 报考管理                                 | . 4   | 20210917计划                         | 北京科技大学 - X智能新能源汽车<br>职业技能等级证书(初级)考核站<br>点     | 北京科技大学 - X    | 智能新能源汽车职业技能等级证书<br>(初级)考场1    | 15      | 智能新能源汽车职业技能等级证书<br>(初级)     | 已结束       | 皇帝      |
| ③ 繳费管理                                 |       |                                    | 北京科技大学 - X网店运营推广职                             |               |                               |         |                             |           |         |
| ➡ 排考管理                                 | 5     | 2021年9月第一批网店考试                     | 业技能等级证书(初级、中级、高级)考核站点                         | 北京科技大学 - X    | 模拟考场                          | 20      | (中级)                        | 已结束       | 宣音      |
| ■ 科目成绩<br>() 参证结果                      | 6     | 2021年9月第二批JAVA应用开发<br>职业技能等级证书考试计划 | 北京科技大学 - XJAVA应用开发职<br>业技能等级证书(初级、中级)考<br>核站点 | 北京科技大学 - X    | 9月第二批                         | 40      | JAVA应用开发职业技能等级证书<br>(初级)    | 已结束       | 皇帝      |
| A 监考人员                                 | . 7   | 2021年9月26日暫能估值初级全目<br>第五次考试        | 北京科技大学 - X智能估值数据采<br>集与应用职业技能等级证书(初<br>级)考核站点 | 北京科技大学 - X    | 中联考场                          | 10      | 智能估值数据采集与应用职业技能<br>等级证书(初级) | 已结束       | 20      |
|                                        | . 8   | 2021-09-16日中级臀部估值证书<br>考试          | 北京科技大学 - X智能估值数据采<br>集与应用职业技能等级证书(中<br>级)考核站点 | 北京科技大学 - X    | 智能估值数据采集与应用职业技能<br>等级证书(中级)考场 | 10      | 智能估值数据采集与应用职业技能<br>等级证书(中级) | 已结束       | 查察      |
|                                        | 9     | 2021年09月16日測试的考试计划                 | 北京科技大学 - X智能估值数据采<br>集与应用职业技能等级证书(初<br>级)考益站点 | 北京科技大学 - X    | 智能估值的考场                       | 1       | 智能估值数据采集与应用职业技能<br>等级证书(初级) | 已結束       | 主要      |
|                                        |       |                                    | 北京科技大学 - XJAVA应用开发职                           |               |                               |         | IAVA应用开分取业体能编级证书            |           |         |
|                                        |       |                                    |                                               |               |                               |         | 共19条 ( 1 2 ) 前              | 往 1 页 10条 | 10 · 20 |

#### ● 设置考场

考场信息是参加每次考试均需要设置一次的,如果考场信息没啥变化可以延 用之前的考场设置记录(该功能仅试点院校平台支持)。

点击"设置考场"按钮,可新增考场。考场设置主要是设置考核站点有几个 考场,每个考场有多少座位等信息。需要先选择考试计划,然后选择考核站点, 再选择考试证书与科目。其中"考场类型"无需填写,将根据选择的考试科目的 考场类型自动生成。

注意:

1.为保证考场唯一性,系统规定以一个考试计划、一个考核站点、一个考核 证书的考场名称是唯一的。

2.考试证书的选择项,是由已选择的考试计划、考核站点共同过滤筛选得到。

3.请仔细查看该考场是否支持已选择科目的考试方式,若不支持请分科目创 建不同的考场。

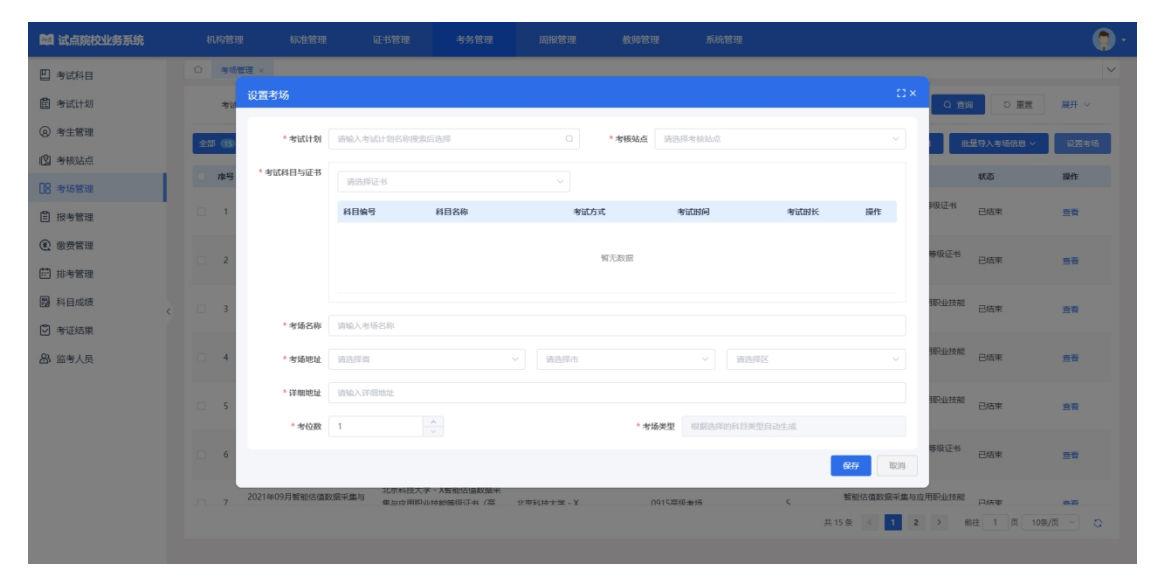